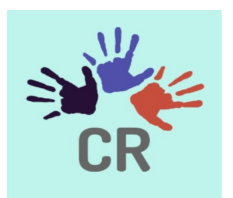

# GSWS - Consistent Rhythms In Schools User Manual

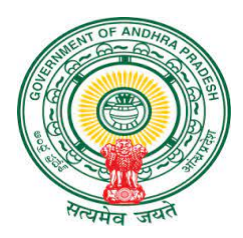

Prepared as a part of Consistent Rhythms Application Development, An initiative of Government of Andhra Pradesh

# **Table of Contents**

| An Overview                                | 4  |
|--------------------------------------------|----|
| Mobile APP - Standard Operating Procedures | 4  |
| Application Installation                   | 5  |
| Application Usage                          | 5  |
| Login Screen                               | 5  |
| Password Reset                             | 6  |
| Mobile OTP Login                           | 7  |
| Home Screen                                | 8  |
| Instructions for Inspection                | 12 |
| Take Survey                                | 13 |
| Filling Survey Forms                       | 14 |
| WEA/WEDPS Forms                            | 18 |
| School Inspections                         | 18 |
| Attendance & Enrollment                    | 18 |
| School Infrastructure (with Nadu-Nedu)     | 19 |
| School Infrastructure (without Nadu-Nedu)  | 20 |
| Midday Meals                               | 21 |
| School Safety                              | 22 |
| School Health                              | 23 |
| JVK kits                                   | 24 |
| Amma Vodi                                  | 25 |
| Hostel Inspections                         | 26 |
| WEA - Hostel forms :                       | 26 |
| Attendance and Enrollment:                 | 27 |
| Hostel Infrastructure:                     | 28 |
| Nadu Nedu-II Works:                        | 29 |
| Implementation of Menu:                    | 30 |
| Student Entitlements:                      | 31 |
| Health & Hygiene:                          | 33 |
| Girl safety:                               | 35 |
| Parents Meeting:                           | 36 |
| Students Feedback:                         | 37 |
| JVD Survey                                 | 38 |
| Mahila Police Forms                        | 38 |

| School Inspection Form                               | 38 |
|------------------------------------------------------|----|
| Child Safety Measures                                | 38 |
| Hostel Inspection Forms                              | 39 |
| Girl Safety                                          | 39 |
| Safety & Awareness                                   | 40 |
| Illicit Distilled Liquor                             | 41 |
| Sampoorna Poshana                                    | 42 |
| Anganwadi Inspections                                | 43 |
| Cleanliness:                                         | 43 |
| Engineering Assistant/Ward Amenities Secretary Forms | 43 |
| School Infrastructure                                | 43 |
| Maintenance And Repair                               | 44 |
| Headmaster's Form                                    | 46 |
| Inspection History                                   | 48 |
| Dropout Children:                                    | 49 |
| Pending:                                             | 50 |
| School Visit:                                        | 50 |
| House Visit:                                         | 51 |
| Completed:                                           | 52 |
| Actions Completed                                    | 54 |
| Editing User Profile                                 | 57 |
| WEB App- Standard Operating Procedures               | 58 |
| CR WEB Application Details:                          | 59 |
| Login Screen                                         | 59 |
| Password Reset                                       | 59 |
| Headmaster Dashboard                                 | 60 |
| SIRA                                                 | 60 |
| Issues                                               | 60 |
| HM Action                                            | 62 |
| District Dashboard                                   | 63 |
| State Dashboard                                      | 65 |
| Inspections                                          | 65 |
| Issues                                               | 65 |
| Map View                                             | 66 |
| Actions                                              | 66 |

| District Master | 68 |
|-----------------|----|
| Gallery         | 69 |
| Support         | 70 |

# An Overview

Consistent Rhythms is an attempt to improve School/Hostel facilities and education/Anganwadis/Villages through periodically identifying and reporting on any issues at the field level.

The Mobile application is built by GSWS department and is supposed to be used by the following Secretariat Staff:

- GSWS Functionaries
  - > Welfare Education Assistant
  - > Ward Education & Data Processing Secretary
  - ➤ Mahila Police
  - Engineering Assistant/Ward Amenities Secretary
- School Headmaster

### Consistent rhythms web application:

Consistent Rhythms - Web application is also available for all the School Headmasters, District Collectors and State Level Authorities to monitor the School Health at their respective zones.

# Mobile APP - Standard Operating Procedures

Please find the enclosed Standard Operating Procedures as advised.

### Application Installation

Users can search for '**GSWS** - **Consistent Rhythms**' application in Google Play Store or can download the application using the link:

https://play.google.com/store/apps/details?id=com.cr\_app.vsws\_cr\_android\_app

## Application Usage

Please note that the application can be access through "Username" and "Password" provided to you by the respective district level/mandal level authorities. Username is of the format: "SECRETARIAT CODE + SHORT FORM" of village secretariat functionary.

Please note that for WEDPS functionaries passwords won't be provided. They need to either use their password set for VSWS HMS portal - vsws.co.in or reset the password. This is

because both the applications follow a unified login management.

As a WEDPS user, if you don't remember your password, you can reset your password using the email associated with your profile in VSWS HMS Portal - vsws.co.in. District authorities will provide the email along with the username. If your email is wrongly mapped, please contact <a href="mailto:support@vsws.co.in">support@vsws.co.in</a>

Once you login the first time, it will ask you to change your password, setup your profile which includes adding your mobile number and email address.

### Login Screen

Once the installation part is done, you will be taken to the login page. If you don't know the Username & Password, kindly contact the Consistent Rhythms technical team for more details.

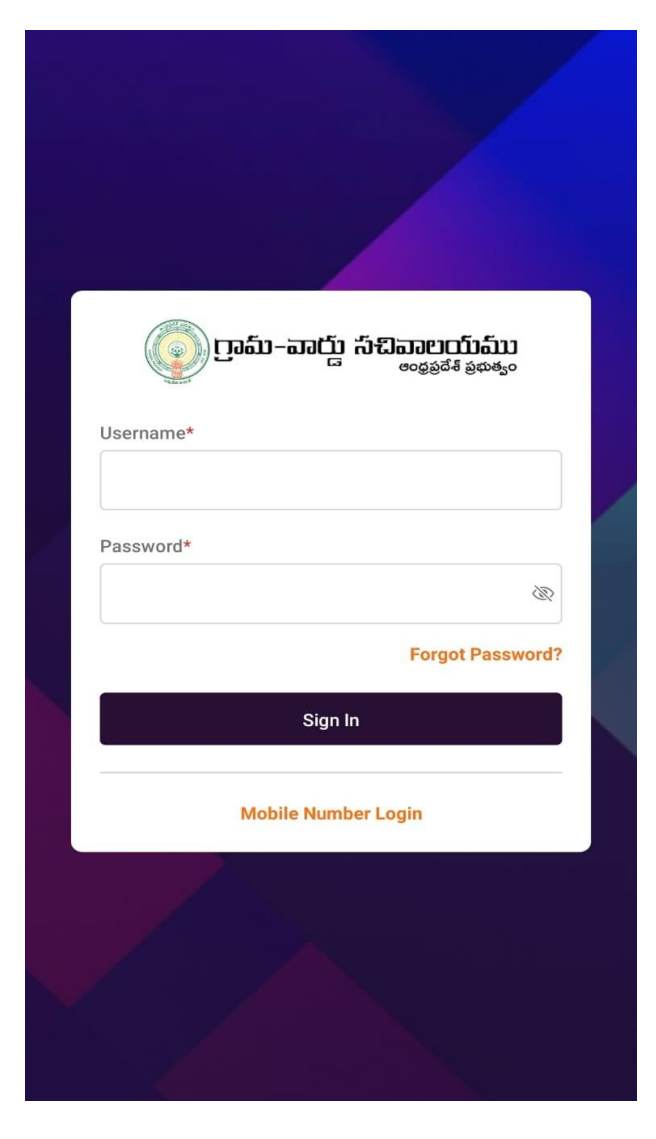

### Password Reset

In case you forgot the password, click on the forgot password link enter User ID or Email (which was configured during your profile setup) and click on 'Request Reset Link'

Once you click on the reset password link, you will receive an email to change your password.

| ເພື່ອກາຍອາດີການ ແລະ ແລະ ແລະ ແລະ ແລະ ແລະ ແລະ ແລະ ແລະ ແລະ | ல் நில் கான் கான் கான் கான் கான் கான் கான் கான |
|---------------------------------------------------------|------------------------------------------------|
| Password*                                               | Request Reset Link<br>Back To Login            |
|                                                         |                                                |

## Mobile OTP Login

In case you forgot the User ID & Email, then also you can login by using a registered mobile number (which was configured during your profile setup). Once you click on the mobile number login link, you will be asked to enter Captcha and then click Send OTP. Once you receive the OTP, kindly enter the 6 digit OTP number.

| ருவி–விந் கிவைப்பில்<br>குதத்தீக் தலக்கும்   | ទែទ្ធរត្ថវិត ទំនាំទី ទំនាំទំនាំ ទំនាំទំនាំ ទំនាំទំនាំ ទំនាំទំនាំ |
|----------------------------------------------|------------------------------------------------------------------|
| Username* Password*                          | Mobile Number*<br>+91<br>ezt1sR                                  |
| Forgot Password? Sign In Mobile Number Login | Captcha*  Send OTP Username Login                                |
|                                              |                                                                  |

## Home Screen

Once you set your profile, you would be taken to the main screen which looks like below. The app will request you to grant permission for the location and access Photos and Videos, as there is a provision to upload photos from the gallery. Please click "ALLOW" and proceed.

|                                                   | ్రం గ్రామ్-వార్డు సచివాలయము<br><sub>ఆంధర్</sub> శే <sub>తిళిత్యం</sub> | €→      |
|---------------------------------------------------|------------------------------------------------------------------------|---------|
|                                                   | SPSR NELLORE > VVPALEM > POKUR                                         |         |
| Consistent Rhythms                                | Hi WEA<br>Welcome to Consistent Rhythms                                |         |
| ⊘                                                 | School Inspections                                                     | 1/5     |
| Allow <b>CR</b> to access this device's location? |                                                                        |         |
| ALLOW ONLY WHILE USING THE APP                    | Hostel Inspections                                                     | 1/4     |
| DENY                                              | JVD Survey                                                             | 5/5     |
| DENY & DON'T ASK AGAIN                            | -                                                                      |         |
| Improving Schools                                 |                                                                        |         |
|                                                   | ((+••))<br>Inspections Actions                                         | Profile |

On the home screen, users will find the option "Mapped Secretariat details, School/Hostel Inspections & JVD Survey" through that users can see:

• List of all the Schools & Hostels that are mapped to your Secretariat.

**Note:** Please verify that you are mapped to correct secretariat and if there are any changes in the secretariat mapping, please email us at <a href="mailto:support@vsws.co.in">support@vsws.co.in</a>.

| 🔘 ரூவ்-வ                          | ర్లు సచివాలయము<br>ఆ అంభప్రదేశ్ ప్రభుత్వం | €       | <      | ్ర్ గ్రామ-వాద్దు సచివాలయము<br><sub>లంకప</sub> ేశ <sub>కళళం</sub> | €→                          |
|-----------------------------------|------------------------------------------|---------|--------|------------------------------------------------------------------|-----------------------------|
| SPSR NELLORE > VVPALEM            | > POKUR                                  |         | School | Inspections                                                      |                             |
| Hi WEA<br>Welcome to Consistent F | thythms                                  |         | Ŷ      | MPPSPOKURU GEN<br>Code: 28185101301                              | Last Inspected<br>27 Oct 22 |
|                                   |                                          |         | Ŷ      | MPPS DPEP POKURUAA<br>Code: 28185101302                          | Last Inspected<br>12 Oct 22 |
| School Inspections                |                                          | 1/5     | Ŷ      | MPPS POKURSPL<br>Code: 28185101306                               | Last Inspected<br>13 Oct 22 |
| Hostel Inspections                |                                          | 1/4     | Ŷ      | MPPSKUMMARAPALEM<br>Code: 28185101305                            | Last Inspected<br>18 Oct 22 |
| JVD Survey                        |                                          | 5/5     | Ŷ      | ZPHS POKURU<br>Code: 28185101308                                 | Last Inspected<br>13 Oct 22 |
|                                   |                                          | _       |        |                                                                  |                             |
|                                   |                                          |         |        |                                                                  |                             |
|                                   |                                          |         |        |                                                                  |                             |
| Ē                                 | ((:-1))                                  | 2       |        |                                                                  |                             |
| Inspections                       | Actions                                  | Profile |        |                                                                  |                             |

| ్రం గ్రామ్–వాగ్డు సచివాలయము<br><sub>లంకరి</sub> కేశ్ <sub>కథిశం</sub> | G→      | < ్రామ్-పార్లు సిచిపాలయము<br><sub>లంకరి</sub> కేశ ప్రభాశ్యం 🕞     |
|-----------------------------------------------------------------------|---------|-------------------------------------------------------------------|
| SPSR NELLORE > VVPALEM > POKUR                                        |         | Hostel Inspections                                                |
| Hi WEA<br>Welcome to Consistent Rhythms                               |         | GOVT SW BOYS HOSTEL, POKURU Last Inspected<br>Code: 0707-2402-015 |
|                                                                       |         | GOVT SW BOYS HOSTEL-II, KANDUKUR<br>Code: 0707-2402-013           |
| School Inspections                                                    | 1/5     | GOVT SW COLLEGE GIRLS HOSTEL-I, KANDUKUR <sub>Last Inspect</sub>  |
| Hostel Inspections                                                    | 1/4     | GOVT SW BOYS HOSTEL-I, KANDUKUR<br>Code: 0707-2402-001            |
| JVD Survey                                                            | 5/5     |                                                                   |
|                                                                       |         |                                                                   |
|                                                                       |         |                                                                   |
| ((··))<br>Inspections Actions                                         | Profile |                                                                   |

# Instructions for Inspection

Government functionaries should visit the school periodically and take inspections in the school visit.

| Functionary   | Surveys To be Undertaken                                                                                                    | Period                                                                            |
|---------------|----------------------------------------------------------------------------------------------------|-----------------------------------------------------------------------------------|
| WEA/WEDPS     | School Inspections<br>Attendance and<br>Enrollment<br>School Infrastructure<br>(with Nadu-Nedu)<br>School Infrastructure<br>(without Nadu-Nedu)<br>Midday Meals<br>School Safety<br>School Health<br>JVK Kits                     | Weekly<br>Monthly<br>3 Months<br>Weekly<br>Monthly<br>Monthly<br>Yearly<br>Yearly |
|               | Hostel Inspections<br>Attendance and<br>Enrollment<br>Hostel Infrastructure<br>Nadu Nedu-II Works<br>Implementation of<br>Menu<br>Student Entitlements<br>Health & Hygiene<br>Girl safety<br>Parents Meeting<br>Students Feedback | Weekly<br>Monthly<br>Monthly<br>Weekly<br>Yearly<br>Weekly<br>Monthly<br>Weekly   |
|               | JVD Survey                                                                                                    |                                                                                   |
| Mahila Police | School Inspection<br>Child Safety Measures<br>Hostel Inspection<br>Girl Safety<br>Safety & Awareness                                                                                                    | Monthly<br>Weekly                                                                 |
|               | Illicit Distilled Liquor                                                                                                    |                                                                                   |

|        | Sampoorna Poshana                                                                                                    |                 |
|--------|----------------------------------------------------------------------------------------------------|-----------------|
|        | Anganwadi Inspections<br>Cleanliness<br>Drinking Water Facility<br>Functional Toilet<br>Food stock availability<br>Food stock quality<br>Quality of cooked food<br>Pre school<br>Anemia | Once in 2 weeks |
| EA/WAS | School Inspection<br>School Infrastructure I                                                                                                    | Monthly         |
|        | School Infrastructure II<br>Hostel Inspections<br>Hostel Infrastructure                                                                                                    | Yearly          |
| НМ     | IFA Tablets                                                                                                    |                 |

### Take Survey

The user can select the school they visited from the list on the home screen to start the survey.

Starting a survey:

Choose the school that you have visited. Once you select, you will find multiple surveys on the screen.

| < ్ర్ గ్రామ్-పార్డు సచివాలయము<br><sub>అంకప్రదేశ్ ప్రభుత్వం</sub> | Ŀ                           | < ్రంభ్రద్ రామాచార్లు సచివాలయ్<br>తంర్రప్రదేశ్ ప్రభుత్వం> |
|------------------------------------------------------------------|-----------------------------|-----------------------------------------------------------|
| School Inspections                                               |                             |                                                           |
| Code: 28185101301                                                | Last Inspected<br>27 Oct 22 | New Survey History                                        |
| Code: 28185101302                                                | Last Inspected<br>12 Oct 22 | Attendance And Enrollment Weekly                          |
| Code: 28185101306                                                | Last inspected<br>13 Oct 22 | School Infrastructure Without Nadu Nedu                   |
| Code: 28185101305                                                | Last Inspected<br>18 Oct 22 | Last Updated: - S months                                  |
| Code: 28185101308                                                | Last Inspected<br>13 Oct 22 | Last Updated: 27 Oct 22                                   |
|                                                                  |                             | Last Updated: 10 Oct 22                                   |
|                                                                  |                             | School Health Monthly<br>Last Updated: 10 Oct 22          |
|                                                                  |                             | JVK Kits Yearly<br>Last Updated: -                        |
|                                                                  |                             | Amma Vodi yearly                                          |
|                                                                  |                             |                                                           |

Please make a note that WEA/WEDPS, MP & EA/WAS's, if the user completed all the surveys, and for any reason the user wants to do the survey once again, then also the form will allow them to retake the survey.

# Filling Survey Forms

For a **WEA/WEDPS** user, the forms look like below images for School Inspections & Hostel Inspections respectively.

| < ్రాగ్రామ-వార్డు సచివాలయాము<br><sub>లంకరి</sub> కే పరిశ్రం                                                                                                    | < ్రూట్-పార్లు సిచిపాలయ్ <sup>ము</sup> >                                                                                                    |
|----------------------------------------------------------------------------------------------------|----------------------------------------------------------------------------------------------------|
| Code: 28185101301                                                                                                    | GOVT SW BOYS HOSTEL, POKURU<br>Code: 0707-2402-015                                                                                                    |
| New Survey History                                                                                                    | New Survey History                                                                                                    |
| Attendance And Enrollment Weekly                                                                                                    | Attendance And Enrollment Weekly<br>Last Updated: -                                                                                                    |
| School Infrastructure Without Nadu Nedu                                                                                                    | HOSTEL Hostel Infrastructure Monthly<br>Last Updated: -                                                                                                    |
| Last Updated: - 3 months                                                                                                    | Nadu Nedu II Monthly<br>Last Updated: 27 Oct 22                                                                                                    |
| Midday Meals     Weekly       Last Updated: 27 Oct 22     Image: Content of the second second secon | Midday Meals     Weekly       Last Updated: 27 Oct 22     Image: Content of the second second secon |
| School Safety Monthly<br>Last Updated: 10 Oct 22                                                                                                    | Student Entitlements         Yearly           Last Updated: 27 Oct 22         Image: Content of the state of the state o           |
| School Health Monthly<br>Last Updated: 10 Oct 22                                                                                                    | Health & Hygiene Weekly<br>Last Updated: 26 Oct 22                                                                                                    |
| JVK Kits Yearly<br>Last Updated: -                                                                                                    | Parents Meeting Monthly<br>Last Updated: 27 Oct 22                                                                                                    |
| Amma Vodi yearly                                                                                                    | Students Feedback Weekly<br>Last Updated: -                                                                                                    |
|                                                                                                    |                                                                                                    |

For the **Mahila Police** functionary, the Inspection forms looks like the below image for School Inspections & Hostel Inspections respectively.

| < ్రూమ్-పార్డు సచివాలయము<br><sub>లంభపరేశీ కళుశ్రం</sub> C> | < ្រ្ថាភ្លា-ភាយ្ច ភូមិភ្លាភ្លារ [+                              |
|------------------------------------------------------------|-----------------------------------------------------------------|
| MPPSPOKURU GEN<br>Code: 28185101301                        | GOVT SW COLLEGE GIRLS HOSTEL-I, KANDUKUR<br>Code: 0707-2402-023 |
| New Survey History                                         | New Survey History                                              |
| Child Safety Measures Monthly<br>Last Updated: 27 Oct 22   | Girl Safety Weekly<br>Last Updated: 27 Oct 22                   |
|                                                            |                                                                 |
|                                                            |                                                                 |
|                                                            |                                                                 |
|                                                            |                                                                 |
|                                                            |                                                                 |
|                                                            |                                                                 |
|                                                            |                                                                 |

For the **Engineering Assistant/ Ward Amenities Secretary** functionary, the Inspection forms screen looks like the below image for School Inspections & Hostel Inspections respectively.

| < 💿 గ్రామ్-పార్డు సచివాలయ్ <b>ము</b><br><sub>అంభవర్ ప్రజుత్యం</sub> | [→ <    | ్ర్ గ్రామ్-వార్డు సిచివాలయము<br><sub>లంభవరేశ పరిశ్రం</sub> | E→     |
|---------------------------------------------------------------------|---------|------------------------------------------------------------|--------|
| MPPSPOKURU GEN<br>Code: 28185101301                                 | E E     | GOVT SW BOYS HOSTEL, POKURU<br>Code: 0707-2402-015         |        |
| New Survey History                                                  |         | New Survey Hist                                            | tory   |
| School Infrastructure 1<br>Last Updated: 12 Oct 22                  |         | Last Updated: 27 Oct 22                                    | Yearly |
| School Infrastructure 2<br>Last Updated: 12 Oct 22                  | Monthly |                                                            |        |
|                                                                     |         |                                                            |        |
|                                                                     |         |                                                            |        |
|                                                                     |         |                                                            |        |
|                                                                     |         |                                                            |        |
|                                                                     |         |                                                            |        |
|                                                                     |         |                                                            |        |

For the **Headmaster's** functionary the Inspection Form screen looks like the below image.

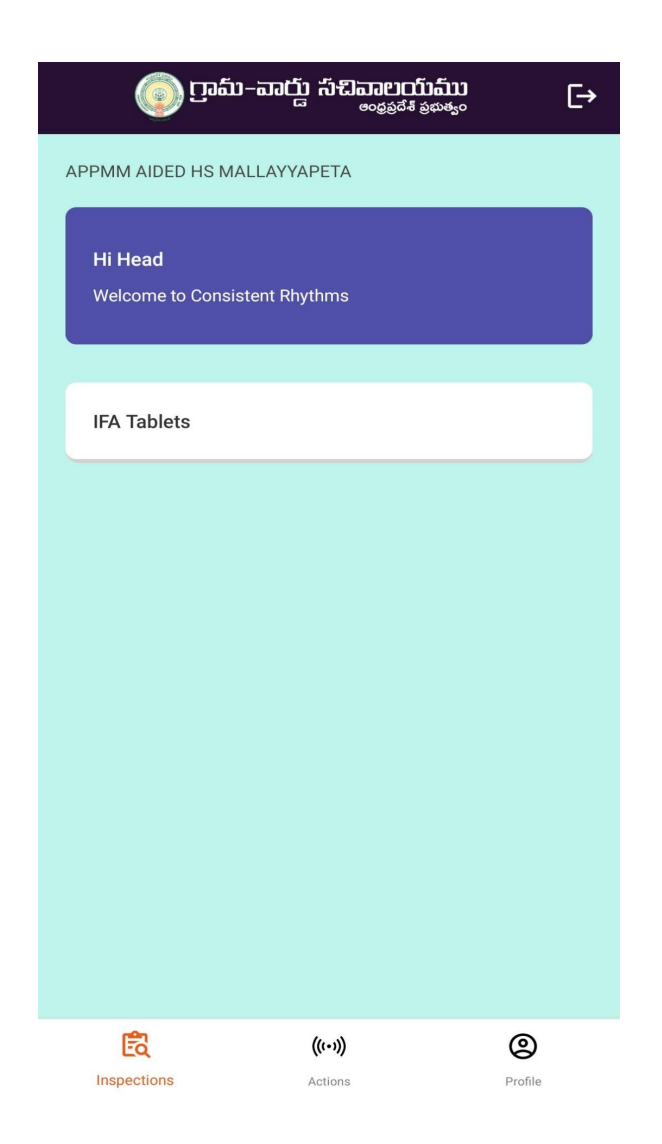

If you click on any of the Inspection forms, you will be asked to fill the survey, enter all the fields along with remarks (if any) and hit Submit. Please note that a few questions will ask for Photos, you can choose "Camera" to take a picture or from "Gallery" to upload photos.

Live pictures need to be taken during inspection and uploaded as far as possible. In case of internet issues during inspection, capture the photo and save the image in the gallery. Upload the images at a later period of time when you're submitting the forms.

Please describe (as appropriate) in detail for any remarks asked under a question. Questions under these forms are self explanatory. Salient points for each form are described below:

### WEA/WEDPS Forms

#### School Inspections -WEA/WEDPS

#### Attendance & Enrollment

In this form, users should capture the number of "Long Absentee Children" and "Dropout Children" segmented reason wise. Please note that Children are considered drop-out if they are absent for more than 30 days. If less than 30 days, consider them "Long Absentees".

| < @ గ్రామ- పార్డు సచివాలయము<br><sub>అంకురేశ పళుకు</sub>                                                                                                    | < ్రామ-వార్డు సచిపాలయ్ <sup>యా</sup> ార్                           |
|----------------------------------------------------------------------------------------------------|--------------------------------------------------------------------|
| S MPPSPOKURU GEN                                                                                                    | S MPPSPOKURU GEN                                                   |
| Attendance & Enrolment                                                                                                    | Attendance & Enrolment                                             |
| పాఠశాలలో ఎక్కువ కాలం (7 రోజులు లేదా అంతకంటే ఎక్కువ) *<br>హాజరుకాని పిల్లలు ఎవరైనా ఉన్నారా ?<br>🔵 Yes 💿 No                                                                                                    | పో Add Student × స)*<br>హ<br>Student Name*                         |
| స్కూల్ డ్రాపౌట్ (30 రోజులు లేదా అంతకన్నా ఎక్కువ రోజులు *<br>గైర్హాజరు అయిన) పిల్లలు వున్నారా?<br>💿 Yes 🔵 No                                                                                                    | Ram<br>Reason*<br>Working in Farm/Household Help ・<br>Mother Name* |
| Add Dropout Students                                                                                                    | Rani<br>Mother Aadhar*                                             |
| మునుపటి తనిఖీ సమయంలో గుర్తించబడిన చాలా కాలం *<br>గైర్హాజరైన పిల్లల ఇళ్లను సందర్శించి మోటివేషన్ కార్యక్రమాన్ని<br>నిర్వహించారా?<br>Image: Main and the set of the set of the set o | 425369874599<br>کر<br>ک<br>Yes No                                  |
| Take / Upload Picture                                                                                                    | Take / Upload Picture                                              |
| Submit                                                                                                    | Submit                                                             |

#### School Infrastructure (with Nadu-Nedu)

The most important aspect of this form is to report the maintenance of the facilities created by the "Nadu Nedu" program - like toilet maintenance, water distribution. Please upload all the pictures wherever necessary. The remarks marked are mandatory.

| ్రైమ్-పార్డు సచివాలయ్ <b>ము</b><br><sub>లంకరిరేశ్ ప్రభుక్తుం [→</sub>                                                                                                 | < ్రూమ్-పార్డు సచిపాలయాము<br><sub>లంకర్</sub> శే <sub>కళుకుం</sub> 🕞                   |
|----------------------------------------------------------------------------------------------------|----------------------------------------------------------------------------------------|
| MPPS POKURSPL                                                                                                    |                                                                                        |
| School Infrastructure With Nadu Nedu                                                                                                    | J. Kitchen Shed*                                                                       |
| క్రింద పేర్కొన్న అంశాలు అందుబాటులో ఉండి మరియు సరిగ్గా<br>మైంటైన్ చెయ్యబడుతున్నాయో లేదో తెలియజేయండి<br>A. Toilets with running water*<br>O Good O Poor O Not Available | K. Digital Classroom*<br>Good Poor Not Available<br>Take / Upload Picture              |
| B. Drinking water supply*<br>Good Poor Not Available<br>Take / Upload Picture                                                                                         | L. Internet Connection*                                                                |
| Remarks*                                                                                                    | మీరు నాడు నేడు పనుల్లో నాణ్యతా లోపాలను సైట్ ఇంజనీర్లకు *<br>నివేదించారా?<br>🔘 Yes 🧼 No |
| C. Major and minor repair works*                                                                                                    | Take / Upload Picture                                                                  |
| Good O Poor O Not Available                                                                                                    | Remarks*                                                                               |
| Take / Upload Picture                                                                                                    |                                                                                        |
| D. Electrification with fans and tube lights*                                                                                                    | Submit                                                                                 |
| Take / Upload Picture                                                                                                    |                                                                                        |

School Infrastructure (without Nadu-Nedu)

| MPPSPOKURU GEN                                | Remarks*                |
|-----------------------------------------------|-------------------------|
| School Infrastructure Without Nadu Nedu       | No chalk boards         |
| కింద పేర్కొన్న అంశాలు అందుబాటులో ఉన్నాయో లేదో |                         |
| తెలియజేయండి                                   | G. Painting of schools* |
| A. Toilets with running water*                | Yes 🕖 No                |
| • Yes No                                      | Take / Upload Picture   |
| Take / Upload Picture                         |                         |
|                                               | H. English labs*        |
| B. Drinking water supply*                     | • Yes • No              |
| Ves No                                        | I. Compound walls*      |
| Take / Upload Picture                         | • Yes • No              |
|                                               | Take / Upload Picture   |
| C. Major and minor repair works*              |                         |
| • Yes No                                      | J. Kitchen Shed*        |
| Take / Upload Picture                         | 💽 Yes 🚫 No              |
|                                               | Take / Upload Picture   |
| D. Electrification with fans and tube lights* |                         |
| Ves 🖲 No                                      | <b>.</b>                |
| Take / Upload Picture                         | Submit                  |

### Midday Meals

Midday Meals capture food quality and safety measures that are being taken by staff on a regular basis.

| < @ గ్రామ-వార్డు సచివాలయము<br><sub>లంకథిరేశ్ థథుకుం</sub>                           | < గ్రామ−వార్డు సచివాలయము<br><sub>లంకరి</sub> శిశిత్తం [→                                                                          |
|-------------------------------------------------------------------------------------|----------------------------------------------------------------------------------------------------|
| MPPS POKURSPL                                                                       | 💛 Yes 🔍 No<br>ఆహారం వండిన ప్రదేశాన్ని పేర్కొనండి*                                                                                 |
| Mid-Day Meals                                                                       | Cooks Home V                                                                                                    |
| మధ్యాన్న భోజన menu క్రమం తప్పకుండా పాటిస్తున్నారా ?*<br>Yes No                      | వంట కార్మికులకు గౌరవ వేతనం చెల్లించారా?*<br>🔵 Yes 💿 No                                                                            |
| రా Take / Upload Picture                                                            | తినడానికి ఆసక్తి ఉన్న పిల్లలందరికీ గుడ్డు ఇచ్చారా?*<br>Yes No                                                                     |
| ఫుడ్ టేస్ట్ ఎలా ఉంది?*<br>Good Average Bad                                          | పిల్లలందరికీ చిక్కీలు ఇచ్చారా?*<br>Yes  No                                                                                        |
| భోజనం పాఠశాల ఆవరణలోనే తయారు చేశారా?*<br>Ves  No<br>ఆహారం మండిన పదేశాని) పేరి, నండి* | MDMకి చెందిన రిజిస్టర్ <b>లు &amp;</b> రికార్డులను సమీక్షించి, చిత్రాన్ని *<br>అప్ <b>లోడ్ చేయండి</b><br>তি Take / Upload Picture |
| Cooks Home                                                                          | మీరు పైన ధృవీకరించిన రికార్డులలో ఏవైనా వ్యత్యాసాలు *<br>ఉన్నాయా                                                                   |
| వంట కార్మికులకు గౌరవ వేతనం చెల్లించారా?*<br>🔵 Yes 🧿 No                              | Yes No                                                                                                    |
| తినడానికి ఆసక్తి ఉన్న పిల్లలందరికీ గుడ్లు ఇచ్చారా?*<br>💿 Yes 🔵 No                   | Submit                                                                                                    |

### School Safety

In this form users will survey about the school safety related measures are being implemented well or not.

| <ul> <li>MPPS POKURSPL</li> <li>School Safety</li> <li>jddau däded je de wondumetunet on de off def de downik downet.</li> <li>je yes on No</li> <li>Take / Upload Picture</li> <li>in take / Upload Picture</li> <li>No</li> <li>Adstsief, un vanden da def def de downik downet.</li> <li>in take / Upload Picture</li> <li>No</li> <li>Adstsief, un vanden da def def de downik downet.</li> <li>in take / Upload Picture</li> <li>No</li> <li>Adstsief, un vanden da def def de downik downet.</li> <li>in take / Upload Picture</li> <li>No</li> <li>in take / Upload Picture</li> <li>in take / Upload Picture</li> </ul>                                                                                                    | ్ర్ గ్రామ−వార్డు సచివాలయము<br><sub>∞కప<sup>ర1</sup> ప∞క్యం</sub>                          | < ్రైంమ్-పార్డు సచివాలయము<br><sub>లంభవరేశ తిరుశుం</sub> C-                                      |
|----------------------------------------------------------------------------------------------------|-------------------------------------------------------------------------------------------|-------------------------------------------------------------------------------------------------|
| School Safety                                                                                                    | MPPS POKURSPL                                                                             | పాఠశాలలో వంట చేసుకునే సదుపాయం ఉందా?*                                                            |
| <ul> <li></li></ul>                                                                                                    | School Safety                                                                             | Yes No                                                                                          |
| <ul> <li>Take / Upload Picture</li> <li>No fire extinguisher</li> <li>No fire extinguisher</li> <li>No fire extinguisher</li> <li>No fire extinguisher</li> <li>Severe at the several several</li></ul>                         | ప్రథమ చికిత్స కిట్ అందుబాటులో ఉందో లేదో తెలియజేయండి*<br>Yes No                            | వంట చేసే స్థలంలో అగ్నిమాపక భద్రతా చర్యలు తీసుకున్నారా?*<br>🔵 Yes 💿 No<br>Remarks*               |
| <ul> <li>arótæreu tígé sjelleg fikaða ekolf öldi eleðunátunka.</li> <li>Yes No</li> <li>No</li> <li>babastegun, bramuen, skoluen Bunden ar eleði kist *</li> <li>brotæreu storgsatora utgjæ brelle ar eleði kister ar eleði kister ar eleði k</li></ul> | C Take / Upload Picture                                                                   | No fire extinguisher                                                                            |
| âdastskien, aratinen sindelijk ardider krieften som ender versionen som ender versionen som ender versurplicanterer versionen som ender versionen som end                                           | పాఠశాల భద్రత ప్రతిజ్ఞ గోడపై ఉందో లేదో తెలియజేయండి*<br>🔵 Yes 🧿 No                          | బాలికలను అవమానించడం, వివక్ష, ఈవ్ టీజింగ్ మొదలైన *<br>లింగ ఆదారిత హించ (SPGBIV)కి పంబందించిన ఏమో |
| Image: Submit       不能的         Image: Submit       Submit                                                                                                    | వీధికుక్కలు, పాములు, పందులు మొదలైన వాటితో సహా *<br>పాఠశాలల పర్యావరణ భద్రత పాటించబడుతుందా? | సంఘటనలు ఉన్నాయా?<br>🔾 Yes 💿 No                                                                  |
| పాఠశాలలో వంట చేసుకునే సదుపాయం ఉందా?*<br><ul> <li>Yes</li> <li>No</li> </ul> వంట చేసే స్థలంలో అగ్నిమాపక భద్రతా చర్యలు తీసుకున్నారా?* Yes No Remarks*                                                                                                    | Take / Upload Picture                                                                     | నోటీసు బోర్డుపై చైల్డ్ లైన్ మరియు టోల్ ఫ్రీ నంబర్లు *<br>ప్రదర్శించబడ్డాయా?<br>💿 Yes 🔵 No       |
| వంట చేసే స్థలంలో అగ్నిమాపక భద్రతా చర్యలు తీసుకున్నారా?*<br>Ves o No<br>Remarks*                                                                                                    | పాఠశాలలో వంట చేసుకునే సదుపాయం ఉందా?*<br>💿 Yes 🔵 No                                        | Take / Upload Picture                                                                           |
| Remarks*                                                                                                    | వంట చేసే స్థలంలో అగ్నిమాపక భద్రతా చర్యలు తీసుకున్నారా?* 🚫 Yes 🔘 No                        | Submit                                                                                          |
|                                                                                                    | Remarks*                                                                                  |                                                                                                 |

School Health

In this form users will survey about the school greenery related measures are being implemented well.

| ÷ |
|---|
|   |
|   |
|   |
|   |
|   |
|   |
|   |
|   |
|   |
|   |
|   |
|   |
|   |

#### JVK kits

This survey is to be taken during the distribution of JVK kits. Once the JVK kits distribution is complete, the following survey won't appear any longer.

| JVK Kits                   |                                                       |                          |
|----------------------------|-------------------------------------------------------|--------------------------|
| విద్యార్థులండ<br>🔵 Yes (   | రరికీ జీవీకే కిట్ <b>లు అందించడం జ</b><br>● No        | రిగిందా ?*               |
| 2                          |                                                       |                          |
| సందర్శన సం<br>పూర్తిగా ఉపం | మయంలో ఎంత మంది విద్యార్థుల<br>మోగిస్తున్నారు <b>?</b> | ుు JVK కిట్ <b>లను</b> * |
| 3                          |                                                       |                          |
| పాఠశాలలో న<br>🔵 Yes (      | విద్యార్థులందరికీ పాఠ్యపుస్తకాలు<br>💿 No              | అందజేశారా?*              |
| 2                          |                                                       |                          |
|                            | Submit                                                |                          |
|                            |                                                       |                          |

#### Amma Vodi

This form will survey whether the "Amma Vodi" Scheme was executed in a proper way or not. Users will collect the feedback so that it could serve better.

| Amma Vodi                                                                                              |          |                |        |
|----------------------------------------------------------------------------------------------------|----------|----------------|--------|
| అమ్మ ఒడి లబ్ధిదారుల జాబితా ధృవీకరించబడిందా?*<br>Yes ONO                                                |          | Add Student    | ×      |
| అమ్మ ఒడి నిబంధనల ప్రకారం విద్యార్థుల హాజరును ట్రాక్ *<br>వేశారా మరియు అమ్మ ఒడి యాప్లో 100 శాతం అప్డేట్ | ຍ<br>ນີ້ | Student Name*  |        |
| রিন্সত?<br>• Yes • No                                                                                  | ۵<br>(   | Ram            |        |
|                                                                                                    |          | Child ID*      |        |
| అమ్మ ఒడిలో అప్డెట్ చేసెటప్పుడు ఏదైనా సాంకేతిక లొపం *<br>ఎర్పడిందా?                                     | అ        | Fcsgsg-555     |        |
| Yes 💿 No                                                                                               | (        | Mother Name*   |        |
| మీరు అమ్మ ఒడి గురించి తల్లిదండ్రులు/విద్యార్థుల నుండి *                                                |          | Rani           |        |
| ఫడ్బ్యాక్ / ఫిర్యాదులను సేకరించారా?                                                                    | ۵.<br>5, | Mother Aadhar* |        |
| 5                                                                                                    |          | 1472583691425  |        |
| <u> </u>                                                                                               |          | Reason*        |        |
| Ram<br>Attendance<br>Fcsqsq-555                                                                        |          | Attendance     | $\sim$ |
| Rani<br>1472583691425                                                                                  |          | Submit         |        |
| Add Grievance Students                                                                                 |          |                | -      |
|                                                                                                    |          | Submit         |        |
| Submit                                                                                                 |          |                |        |

Hostel Inspections - WEA/WEDPS

For a **WEA/WEDPS** user, the forms look like attached images for Girls & Boys Hostel Inspections respectively.

| < ్రూమ్-పార్డు సబిపాలయము<br><sub>అంభలికే ప్రభుత్వం</sub> 🕞         | < ్రామ్-పార్డు సిచిపాలయ్మ్మ<br><sub>లంకరి</sub> రేశి కళాశం |
|--------------------------------------------------------------------|------------------------------------------------------------|
| GOVT SW COLLEGE GIRLS HOSTEL-I,<br>KANDUKUR<br>Code: 0707-2402-023 | GOVT SW BOYS HOSTEL, POKURU<br>Code: 0707-2402-015         |
| New Survey History                                                 | New Survey History                                         |
| Attendance And Enrollment Weekly Last Updated: -                   | Attendance And Enrollment Weekly<br>Last Updated: -        |
| Hostel Infrastructure Monthly                                      | HOSTEL Hostel Infrastructure Monthly<br>Last Updated: -    |
| Nadu Nedu II Monthly<br>Last Updated: -                            | Nadu Nedu II Monthly                                       |
| Midday Meals Weekly<br>Last Updated: -                             | Midday Meals Weekly                                        |
| Student Entitlements Yearly<br>Last Updated: -                     | Last Updated: -                                            |
| Health & Hygiene Weekly<br>Last Updated: -                         | Last Updated: -                                            |
| Girl Safety Monthly Last Updated: -                                | Health & Hygiene Weekly<br>Last Updated: -                 |
| Parents Meeting Monthly<br>Last Updated: -                         | Parents Meeting Monthly Last Updated: -                    |
| Students Feedback Weekly<br>Last Updated: -                        | Students Feedback Weekly<br>Last Updated: -                |
|                                                                    |                                                            |

#### Attendance and Enrollment

In this form, users should capture the number of "Long Absentee Children" and "Dropout Children" segmented reason wise.

| < ్రామ్-వార్డు సచివాలయ్ <b>ము</b><br><sub>ఆంధ్రకర్</sub> తుక్యం (→                                                             | < ායන්ත කාර්ත ක්රීකාවරෝණා<br>මංදුමුවේ මංදුමුවේ මංදුමුවේ මංදුමුවේ මංදුමුවේ මංදුමුවේ මංදුමුවේ මංදුමුවේ මංදුමුවේ මංදුමුවේ මංදුමුවේ මංදුමුවේ මංද<br>මංදුමුවේ මංදුමුවේ මංදුමුවේ මංදුමුවේ මංදුමුවේ මංදුමුවේ මංදුමුවේ මංදුමුවේ මංදුමුවේ මංදුමුවේ මංදුමුවේ මංදුමුවේ මංද |
|----------------------------------------------------------------------------------------------------|----------------------------------------------------------------------------------------------------|
| SOVT SW BOYS HOSTEL-II, KANDUKUR                                                                                               | SOVT SW BOYS HOSTEL-II, KANDUKUR                                                                                                    |
| Attendance & Enrolment                                                                                                    | Attendance & Enrolment                                                                                                    |
| ఎక్కువ కాలం గైర్హాజరు అయిన పిల్లలు ఎవరైనా ఉన్నారా ?*                                                                           | Add Student ×                                                                                                    |
| Sudheer<br>Health-Issues                                                                                                    | Student Name*                                                                                                    |
| Add Absentee Students                                                                                                    | మ Reason* *                                                                                                    |
| మునుపటి తనిఖీ సమయంలో గుర్తించబడిన చాలా కాలం *<br>గైర్హాజరైన పిల్లల ఇళ్లను సందర్శించి మోటివేషన్ కార్యక్రమాన్ని<br>నిర్వహించారా? | Nother Name*                                                                                                    |
| Yes No                                                                                                    | Mother Aadhar*                                                                                                    |
| 🗰 01 Nov 2022                                                                                                    |                                                                                                    |
| Take / Upload Picture                                                                                                    | Submit —                                                                                                    |
|                                                                                                    | Submit                                                                                                    |
| Submit                                                                                                    |                                                                                                    |
|                                                                                                    |                                                                                                    |
|                                                                                                    |                                                                                                    |

Hostel Infrastructure

This form is to capture the information about maintenance & repairs in the hostels - like electricity, toilet maintenance, water distribution & compound wall.

| < ్రైమే-పార్డు సచిపాలయము                                                                                                    | ÷ |
|----------------------------------------------------------------------------------------------------|---|
| 🕏 GOVT SW BOYS HOSTEL-II, KANDUKUR                                                                                                    |   |
| Hostel Infrastructure                                                                                                    |   |
| క్రింద పేర్కొన్న అంశాలు అందుబాటులో ఉండి మరియు సరిగ్గా<br>మైంటైన్ చెయ్యబడుతున్నాయో లేదో తెలియజేయండి<br>A. Toilets with running water*<br>O Good O Poor O Not Available |   |
| B. Drinking water supply*                                                                                                    |   |
| Sometimes not available                                                                                                    |   |
| Take / Upload Picture                                                                                                    |   |
| C. Electrification with fans and tube lights*<br>Good Poor Not Available<br>D. Painting of hostels*<br>Good Poor Not Available                                        |   |
| Take / Upload Picture                                                                                                    |   |
| E. Compound walls*<br>Good Poor Not Available                                                                                                    |   |
| SMF మరియు TMF కింద వర్క్ ఫోర్స్ మరియు శానిటేషన్ *<br>మెటీరియల్ని స్కూలు అధికారులకు అందించబడిందా లేదా*?<br>💿 ఉన్నాయి 🔵 లేవు                                            |   |
| Submit                                                                                                    |   |

#### Nadu Nedu-II Works

The most important aspect of this form is to report the maintenance of the facilities created by the "Nadu Nedu" program - like toilet maintenance, water distribution. Please enter remarks marked as mandatory.

| < ్రామ్-పార్డు సచిపాలయ్ <sup>ము</sup>                                  | < ్రామ్-పార్డు సచిపాలయము<br><sub>అంకరి</sub> కేశ్ పరిశ్రం         |
|------------------------------------------------------------------------|-------------------------------------------------------------------|
| SOVT SW BOYS HOSTEL-II, KANDUKUR                                       | K. Sports Equipment and Library Books*                            |
| Nadu Nedu II                                                           | Remarks* Still items not purchased                                |
| Whether the works under Nadu Nedu-II sanctioned *<br>or not*<br>Yes No |                                                                   |
| A. Toilets with running water*  Started Not Started                    | L. Drainage Outlets*                                              |
| Work status?*                                                          | Work status?*                                                     |
| B. Electrification - Fans, Tube lights/LED*                            | M. Greenery and Beautification of hostel*  Started  Work status?* |
| Other works are in progress                                            | Work in Progress O Completed                                      |
|                                                                        | మీరు నాడు-నేడు పనుల్లో నాణ్యతా లోపాలను ఏమైనా *<br>గమనించారా?      |
| C. Drinking water supply*                                              | 💛 ఉన్నాయి 🔍 లేవు                                                  |
| Started O Not Started                                                  | Submit                                                            |
| Work status?*                                                          |                                                                   |
| O Work in Progress 💿 Completed                                         |                                                                   |

Implementation of Menu

Midday Meals capture food quality and safety measures that are being taken by staff on a regular basis.

| GOVTS                          | SW BOYS HOSTEL-II, KANDUKUR                                                              |       |
|--------------------------------|------------------------------------------------------------------------------------------|-------|
| Midday                         | Meals                                                                                    |       |
| Whether                        | the Menu Chart is displayed or not?*                                                     |       |
|                                | Take / Upload Picture                                                                    |       |
| మెనూ ప్రక<br>🔿 Yes             | కారం మధ్యాహ్న భోజనం అందిస్తున్నారా?*<br>💿 No                                             |       |
|                                | Take / Upload Picture                                                                    |       |
| 💽 Goo<br>ఫుడ్ టేస్ట్<br>🔵 Goo  | od Average Bad<br>ఎలా ఉంది?*<br>od O Average Bad                                         |       |
| వంట చేసే<br>🔿 Yes              | స్థలం శుభ్రంగా ఉందా?*                                                                    |       |
|                                | Take / Upload Picture                                                                    |       |
| ప్రొవిజన్ల్<br>కాకుండా<br>文Yes | ు & పాడైపోయే వస్తువుల నిల్వపై ఆహారం కలుషి<br>ముందస్తు జాగ్రత్తలు తీసుకున్నారా?<br>🔗 🚫 No | ుతం * |
|                                | Submit                                                                                   |       |

Student Entitlements

This survey is about JVK kits, the forms look like attached images for Girls & Boys Hostel respectively.

| ුලා ෆුංක-කාර්ය ක්සිකාපරෝකා<br><sub>ඉංදමුත් මහණුං</sub> ⊂→                                | < ාදුන් සිකපාර්කා ලංකය සියා සියා සියා සියා සියා සියා සියා සිය                         |
|------------------------------------------------------------------------------------------|---------------------------------------------------------------------------------------|
| GOVT SW BOYS HOSTEL-II, KANDUKUR                                                         | Whether the STAINLESS STEEL PLATES were * provided to all students?                   |
| Student Entitlements                                                                     | Yes No                                                                                |
| Are all the hostel boarders provided with JVK Kits?*                                     | Whether the STAINLESS STEEL GLASSES were *<br>provided to all students?               |
| సందర్శన సమయంలో ఎంత మంది విద్యార్థులు JVK కిట్ <b>లను *</b><br>పూర్తిగా ఉపయోగిస్తున్నారు? | Whether the STAINLESS STEEL BOWLS were *                                              |
| 2                                                                                        | provided to all students?                                                             |
| పాఠశాలలో విద్యార్థులందరికీ పాఠ్యపుస్తకాలు అందజేశారా?*<br>🔵 Yes 🧿 No                      | Whether BEDDING MATERIAL (BED SHEET + *                                               |
| 2                                                                                        | Yes No                                                                                |
| విద్యార్థులందరికీ వర్క్ <b>బుక్స్ అందించారా?</b> *<br>💽 Yes 🔵 No                         | 2                                                                                     |
|                                                                                          | Whether One Pair of Uniform Cloth provided to all * students, in addition to JVK Kit? |
| Whether the TRUNK BOXES were provided to all * students?                                 | Yes No                                                                                |
| Ves 💽 No                                                                                 | Submit                                                                                |

### Boys Hostel

#### **Girls Hostel**

| < ్రామ్-పార్డు సచిపాలయము<br><sub>ఆంధ్రవరేశ్ తమక్కం</sub> —                                                                                                    | < ్రామ-వార్డు సచివాలయము<br><sub>అంకరే</sub> శ్ కళుశ్వం 🕞                                                                              |
|----------------------------------------------------------------------------------------------------|----------------------------------------------------------------------------------------------------|
| <ul> <li>GOVT SW COLLEGE GIRLS HOSTEL-I, KANDUKUR</li> <li>Student Entitlements</li> </ul>                                                                                                    | Whether the STAINLESS STEEL BOWLS were *<br>provided to all students?                                                                 |
| Are all the hostel boarders provided with JVK Kits?*<br><ul> <li>Yes</li> <li>No</li> <li>సందర్శన సమయంలో ఎంత మంది విద్యార్థులు JVK కిట్లను *<br/>పూర్తిగా ఉపయోగిస్తున్నారు?</li> <li>2</li> </ul> | Whether BEDDING MATERIAL (BED SHEET + *<br>CARPET) provided to all students?<br>Yes No<br>2                                           |
| పాఠశాలలో విద్యార్థులందరికీ పాఠ్యపుస్తకాలు అందజేశారా?*<br>🔵 Yes 💿 No                                                                                                    | Whether One Pair of Uniform Cloth provided to all *<br>students, in addition to JVK Kit?<br>Yes No                                    |
| 2<br>విద్యార్థులందరికీ వర్క్ బుక్స్ అందించారా?*<br>Yes                                                                                                    | శానిటరీ నాప్కిన్లను పారవేయడానికి దహన యంత్రాలు *<br>(Incinerators)<br>Available and Maintained Properly<br>Not Available<br>Inadequate |
| Whether the TRUNK BOXES were provided to all *<br>students?<br>Ves No<br>5                                                                                                    | Needs Repair/Maintenance                                                                                                    |

Health & Hygiene

In this form users will survey about the school health and hygiene related measures are being implemented well or not. The forms look like attached images for Girls & Boys Hostel respectively.

**Boys Hostel** 

| < ్రాగ్రామ-పార్డు సచివాలయము<br><sub>అంకపరేశ్ పరుశ్వం</sub> [>            | < ్రైమ్-పార్డు సచివాలయ్ <b>ము</b> [->                  |
|--------------------------------------------------------------------------|--------------------------------------------------------|
| SOVT SW BOYS HOSTEL-II, KANDUKUR                                         | ఉన్నాయి 🔘 లేవు                                         |
| Health & Hygiene                                                         | Number of Boarders to be maintained*                   |
| ప్రథమ చికిత్స కిట్ అందుబాటులో ఉందో లేదో తెలియజేయండి*<br>🔵 ఉన్నాయి 💿 లేవు | 2<br>Maintenance of Hygienic conditions in the Hostel* |
| Remarks*                                                                 |                                                        |
| First aid kit is not available                                           | Good Bad                                               |
|                                                                          | B. Kitchen*                                            |
| Were any Sick Boarders identified during the visit?*<br>💿 ఉన్నాయి 🔵 లేవు | C. Dining Hall*                                        |
| Student ID*                                                              | Good Bad                                               |
| 1221                                                                     | D. Living Rooms*                                       |
| Reason for sickness*                                                     | E. Premises*                                           |
| Fever                                                                    | Good O Bad                                             |
| Whether the Health Card is maintained for all the *                      | F. Store Room*                                         |
| ద్వాయి 💿 లేవు                                                            | Submit                                                 |
| Number of Boarders to be maintained*                                     |                                                        |

#### **Girls Hostel**

| < ్రూమ్-పార్డు సేచిపాలయ్ <b>ము</b> (                                                               | ⇒ |
|----------------------------------------------------------------------------------------------------|---|
| SOVT SW COLLEGE GIRLS HOSTEL-I, KANDUKUR                                                           |   |
| Health & Hygiene                                                                                   |   |
| ప్రథమ చికిత్స కిట్ అందుబాటులో ఉందో లేదో తెలియజేయండి*<br>💿 ఉన్నాయి 🔵 లేవు                           |   |
| Take / Upload Picture                                                                              |   |
| పాఠశాలకు శానిటరీ నాప్ <b>కిన్</b> లు జారీ చేశారా?*<br>💿 ఉన్నాయి 🔵 లేవు                             |   |
| Were any Sick Boarders identified during the visit?* 🚫 ఉన్నాయి 💿 లేవు                              |   |
| Whether the Health Card is maintained for all the *<br>Hostel Boarders or not?<br>ම ఉన్నాయి 🔵 లేవు |   |
| Maintenance of Hygienic conditions in the Hostel*                                                  |   |
| A. Toilets & Bathrooms*                                                                            |   |
| B. Kitchen*<br>Good Bad                                                                            |   |
| C. Dining Hall*                                                                                    |   |
| D. Living Rooms*<br>Good Bad                                                                       |   |
| E. Premises*                                                                                       |   |
| F. Store Room*<br>Good Bad                                                                         |   |
| Submit                                                                                             |   |

#### Girl safety

This form is mainly about the measures taken for girl safety in the hostel.

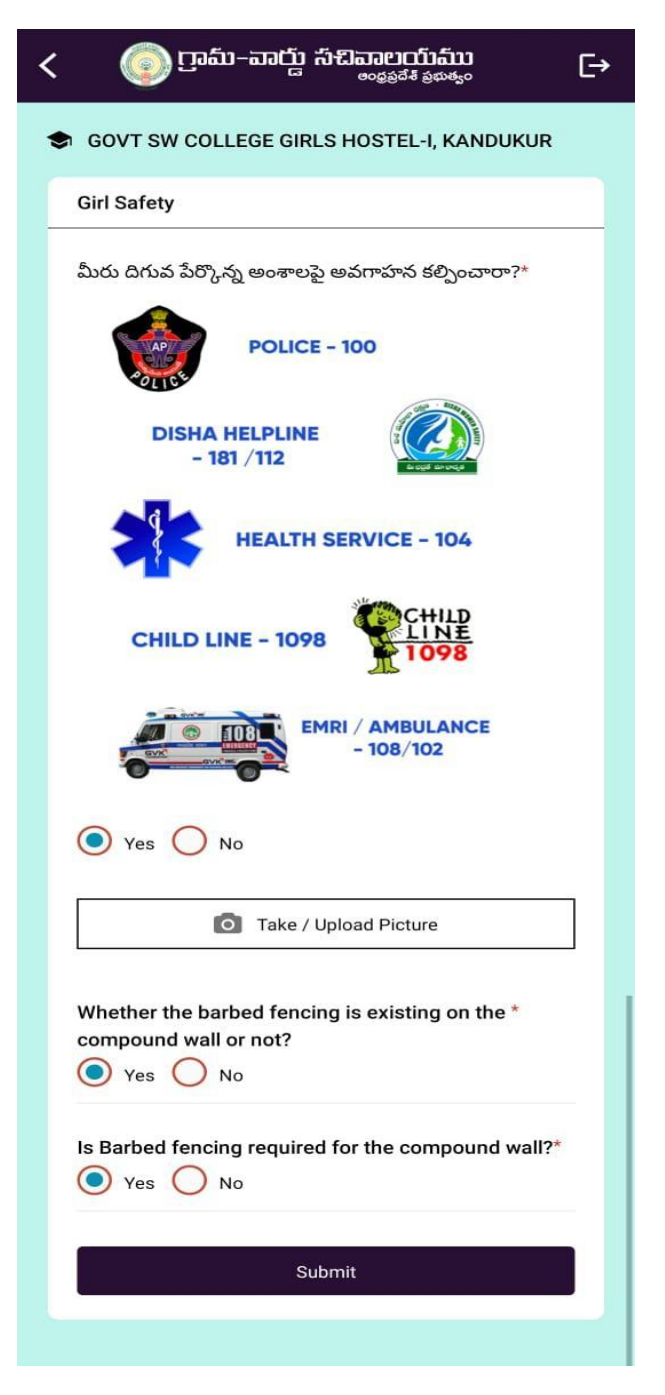
Parents Meeting

This survey is to capture the details of the parents meeting conducted in the hostels.

| < ్రామ్-వార్డు సచివాలయము                                                    | [→ |
|-----------------------------------------------------------------------------|----|
| GOVT SW BOYS HOSTEL-II, KANDUKUR                                            |    |
| Parents Meeting                                                             |    |
| Whether the Parents Meeting conducted in the *<br>hostel or not<br>Yes O No |    |
| No. of parents attended*                                                    |    |
| 2                                                                           |    |
| the parents meeting<br>Yes No                                               |    |
| Submit                                                                      |    |
|                                                                             |    |
|                                                                             |    |
|                                                                             |    |
|                                                                             |    |
|                                                                             |    |
|                                                                             |    |

Students Feedback

The purpose of this survey is to capture the details from the student in different aspects, whether the Hostel is maintaining in the proper way or not.

| < ్ల్రోగ్రామ్–పార్డు సిచిపాలయ్ౕము ⊂→                                              |  |
|-----------------------------------------------------------------------------------|--|
| GOVT SW BOYS HOSTEL-II, KANDUKUR                                                  |  |
| Students Feedback                                                                 |  |
| Choose the one that is applicable  A. Hostel Maintenance*  Cood  Cood  A. Augusta |  |
| B. Menu Implementation*<br>Good Average Poor                                      |  |
| C. Hygienic Condition*                                                            |  |
| D. Quality of the food*                                                           |  |
| Submit                                                                            |  |
|                                                                                   |  |
|                                                                                   |  |
|                                                                                   |  |

#### JVD Survey

The JVDModule has been introduced in the Consistent Rhythms app, and it is applicable only for WEA or WEDPS.

Users (WEA/WEDPS) once logged into the application, would be presented with "JVD Tile". Clicking on JVD Tile will take the user to a screen where there are two options

- Pending
- Completed

Please find the below screenshots for your reference.

The PENDING list shows the list of students whose survey needs to be taken. As a part of the survey, the WEA/WEDPs need to complete the survey form.

| < 💿                        | រាឡាយ-១ាប្រ៊ី ហូឡា១<br>ល | າ <b>ເງເມັນລົງງ</b><br>ວຽວລີສ໌ ວິຊັນອັ <sub>ນ</sub> ດ | [→             |
|----------------------------|--------------------------|-------------------------------------------------------|----------------|
| JVD Survey                 |                          |                                                       |                |
| Penc                       | ling                     | Completed                                             |                |
| Raju<br>Mother Name: Revat | hi<br>thataraiya         | Str<br>1:                                             | udent ID<br>23 |
|                            |                          |                                                       |                |
|                            |                          |                                                       |                |
|                            |                          |                                                       |                |
|                            |                          |                                                       |                |
|                            |                          |                                                       |                |

WEA/WEDPs have to visit the student's house, and mark reasons for not depositing the JVD amount at College. The screenshots are shown below:

| < ్రంభిక్షేశ్ సినిమాలయ్ ము<br>అంకిక్షేశ్ కిషాశ్యం                                                                                                    | < ్రూమ్-పార్డు సచిపాలయ్ <b>ము</b> 🕞                                                                                                    |
|----------------------------------------------------------------------------------------------------|----------------------------------------------------------------------------------------------------|
| JVD Survey                                                                                                    | ఫీజు కట్టలేదని కాలేజీ యాజమాన్యం నుంచి ఏమైనా నోటీసు<br>వచ్చిందా?                                                                                                    |
| Student Name: Raju Student Id:<br>123                                                                                                    | Ves 🔘 No                                                                                                    |
| College: Bandaru Dhatathataraiya<br>Mother Name: Revathi                                                                                                    | ఈ క్రింది వాటిలలో ఫీజు జమ చేయకపోడానికి కారణాలను<br>ఎంచుకోండి                                                                                                    |
| Course: B.Tech<br>Mobile: 5456212387 Released Amount: 35000<br>Complaint Relating to which Quarter:                                                                        | నగదు ని అత్యవసరంగా ఇంటి ఖర్చుల కోసం వాడవలసి వచ్చింది 🛛 🗸                                                                                                    |
| 2020-21 A.Y 3rd qtr fee released in Nov 2021                                                                                                    | కాలేజీ ఫీజు ను నిర్ణీత సమయం లో జమ చేయకపోతే కాలేజీ<br>వారు విద్యార్ధి ని క్లాసులను హాజరు కానివ్వకుండా చేయడం                                                                                    |
| JVD పథకం క్రింద వచ్చిన నగదుని కాలేజీ ఫీజు క్రింద<br>చెల్లించలేదని మీ పేరిట కాలేజీ యాజమాన్యం కంప్లయింట్<br>చేసారని మీకు తెలుసా?<br>————————————————————————————————————     | లేదా విద్యార్థ్ <sup>8</sup> కి సంబంధించిన సర్టిఫికెటులను ఇవ్వకుండా<br>చేయడం లాంటివి చేసే అవకాశం ఉందని మీకు తెలుసా?<br><ul> <li>Yes</li> <li>No</li> </ul>                                    |
| పైన చూపించబడిన నగదు మీ యొక్క బ్యాంకు ఖాతా లో జమ<br>అయ్యిందా ?<br>Yes No                                                                                                    | JVD పథకం క్రింద ప్రభుత్వం ఇచ్చిన నగదు ని మీరు కాలేజీ<br>లో ఫీజు క్రింద జమ చేయనియెడల ప్రభుత్వ డబ్బును వృధా /<br>దుర్వినియోగం చేసినందుకు మీరు శిక్షార్హులు అవుతారని మీకు<br>తెలుసా?<br>Yes O No |
| పైన రిజిస్టర్ చేసిన కంప్లయింట్ కు సంబంధించిన కాలేజీ ఫీజును<br>కాలేజీ లో మీరు జమ చేసారా?                                                                                    | కాలేజీ ఫీజు ను ఎప్పటిలోపల జమ చేయగలరు?<br>*                                                                                                    |
| <ul> <li>Yes</li> <li>No</li> <li>కంపంబంగ్ చేసిన 2 హెగాలులో సీజు జను చేయకపోణే జ</li> </ul>                                                                                 | 1 వారము                                                                                                    |
| కంట్లయింది దనన 3 వారాలలో ఫజా జమీ చియికహిత్ ఆ<br>తర్వాతి JVD పథకం తాలూకు నగదు మీ యొక్క బ్యాంకు<br>ఖాతా లో కాకుండా నేరుగా కాలేజీ బ్యాంకు ఖాతా జమ<br>చేయబడుతుంది మీకు తెలుసా? | Submit                                                                                                    |
| 💽 Yes 🔵 No                                                                                                    |                                                                                                    |

The completed list in the previous screen helps users to view the list of completed surveys of JVD.

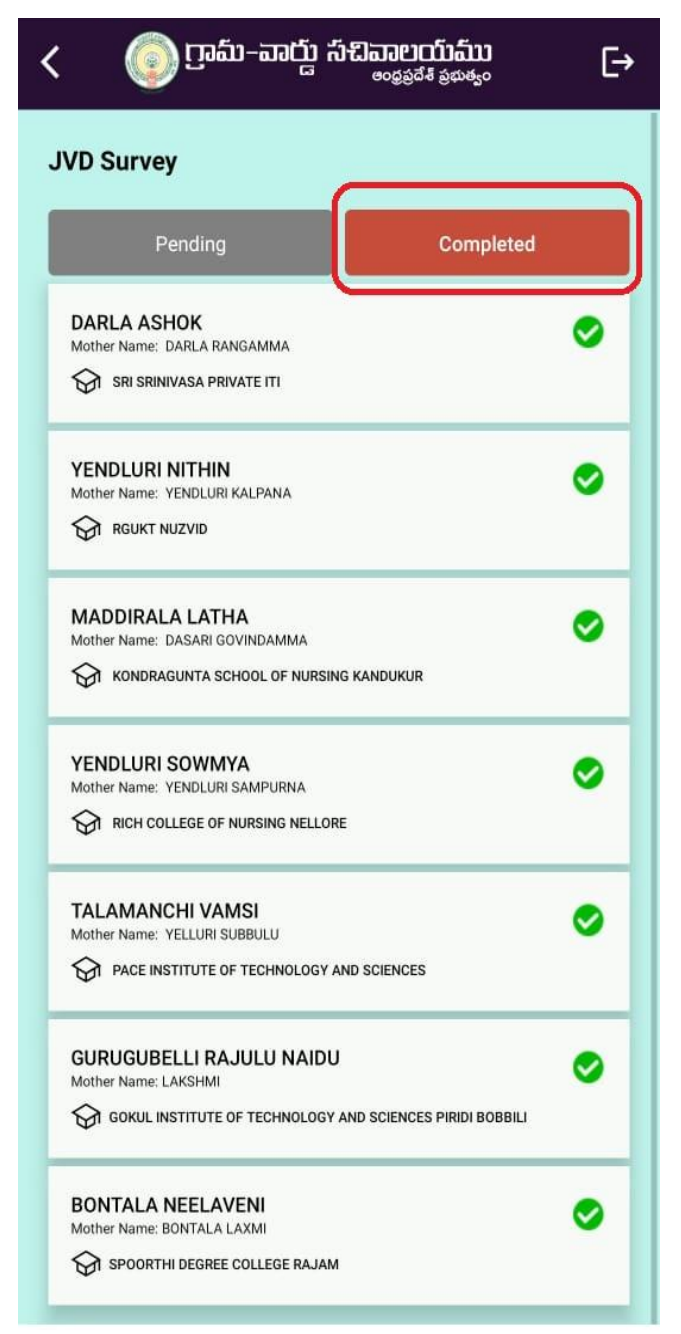

## Mahila Police Forms

School Inspection - MP

#### Child Safety Measures

Mahila police conduct awareness programs in schools periodically and capture the related information under this questionnaire. This includes sexual harassment, alcohol, tobacco and drugs usage, how to use helpline numbers in emergency times, child marriage laws & regulations etc.

| < ော္ရာရာ_ဆာင္ဖာ မာရာေစစ္စစ္မရန္ စစ္စမန္မာ ►                                                                                                    |
|----------------------------------------------------------------------------------------------------|
| డయల్ 112 & 100 టోల్ ఫ్రీ నంబర్లు మరియు జిల్లా పోలీసు *<br>వాట్సాప్ నంబర్ నంబర్లు పాఠశాలల్లో ప్రదర్శించబడతాయా?<br><ul> <li>Yes</li> <li>No</li> <li>Take / Upload Picture</li> </ul> |
| పాఠశాల ప్రాంగణంలో ఫిర్యాదు పెట్టె ఉందో లేదో మీరు తనిఖీ *<br>చేశారా?<br>Yes                                                                                                    |
| పాఠశాల పరిసరాల్లో లేదా సమీపంలో మద్యం సేవించడం, *<br>జూదం నిర్వహించడం వంటి సంఘటనలను మీరు<br>గమనించారా?                                                                               |
| Submit                                                                                                    |
|                                                                                                    |

Hostel Inspection - MP

Girl Safety

This form again captures Mahila Police conducting awareness programs in the hostel.

| < ్ర్ గ్రామ్-పార్డు సచిపాలయ్<br><sub>లంకర్</sub> శే <sub>కేదితం</sub> | [→ |
|-----------------------------------------------------------------------|----|
| SOVT SW COLLEGE GIRLS HOSTEL-I, KANDUKUR                              |    |
| Girl Safety                                                           |    |
| మీరు దిగువ పేర్కొన్న అంశాలపై అవగాహన కల్పించారా?                       |    |
| A. Disha Mobile App*                                                  |    |
| Ves 💽 No                                                              |    |
| B. Child Marriage Prevention*                                         |    |
| Yes No                                                                |    |
| C. Activities*                                                        |    |
| Yes 💽 No                                                              |    |
| D. Child Trafficking and Abuse*                                       |    |
| Yes No                                                                |    |
| E. Toll Free Numbers*                                                 |    |
| Ves 💿 No                                                              |    |
| Any complaints received from the hostel boarders?*                    | -  |
| Submit                                                                |    |
|                                                                       |    |
|                                                                       |    |

## Safety & Awareness

Mahila police shall educate students about POCSO acts and will survey about Protection of Children from Sexual Offences Act

| < ్రూటు-వార్డు సచివాలయము<br><sub>లంకరికే కళిశ్రం</sub> C>                       | < ్ర్రైమే-వార్డు సేచివాలయ్ <b>ము</b><br><sub>అంథవరేశ తర్</sub> తు                                                           |
|---------------------------------------------------------------------------------|----------------------------------------------------------------------------------------------------|
| Safety & Awareness                                                              | Whether you have complained to SHO*                                                                                         |
| పోక్సో చట్టం, నేరాలు మరియు శిక్షలపై మీకు తగినంత *<br>అవగాహన ఉందా?<br>• Yes O No | మీరు గత 2 సంవత్సరాలల్లో బాధితుల నుండి/ వారి *<br>పరిచయస్తుల నుండి బాల్య వివాహాల గురించి ఏవైనా<br>ఫిర్యాదులను స్వీకరించారా ? |
| పోక్సో చట్టంపై అవగాహన కార్యక్రమాల కోసం సందర్శించే *<br>పాఠశాలలు నెలవారీ సంఖ్య?  | Ves 🖲 No                                                                                                    |
| 2                                                                               | మీ అధికార పరిధిలో అకస్మాత్తుగా డ్రాప్ అవుట్ అయిన *<br>అమ్మాయిల గురించి మీరు గమనించారా లేదా సమాచారాన్ని<br>సేకరించారా?       |
| Take / Upload Picture                                                           | • Yes • No<br>Count*                                                                                                    |
| పోక్సో చట్టానికి సంబంధించి గత నెలలో ఏవైనా సంఘటనలు *<br>జరిగాయా?                 | 2<br>Remarks*                                                                                                    |
| Yes No                                                                          | Yes, we have gathered information about dropout children                                                                    |
| మీరు మీ అధికార పరిధిలో ఏదైనా డ్రగ్ పెడలింగ్ చూశారా?*<br>💿 Yes 🔵 No              |                                                                                                    |
| Remarks*<br><sub>Yes</sub>                                                      | నెలకు ఎన్ని ఫిర్యాదులు వస్తున్నాయి?* 🚫 Yes 💿 No                                                                             |
|                                                                                 | Submit                                                                                                    |

## Illicit Distilled Liquor

The objective of the survey is to track illicit distilled liquor(Saara) and prevent them if possible. Please mention the details clearly in the inspection form along with any action you have taken in the remarks field.

| @ గ్రామ-వార్డు సచివాలయము<br><sub>అంభప్రదేశ్ ప్రభుత్వం</sub> | E→           | < ్ర్ గ్రామ-వార్డు సచివాలయము 🕞                                                                                                    |
|-------------------------------------------------------------|--------------|----------------------------------------------------------------------------------------------------|
| SPSR NELLORE > VVPALEM > POKUR                              |              | Illicit Distilled Liquor                                                                                                    |
| <b>Hi Athmakuru</b><br>Welcome to Consistent Rhythms        |              | Have you noticed the sale of Illicit Distilled Liquor *<br>(Saara) in your jurisdiction?<br>• Yes No<br>Location (Village)*<br>Ramnagar |
| School Inspections                                          | 0/5          | Remarks*<br>Yes                                                                                                    |
| Hostel Inspections                                          | 0/4          | Have you noticed the manufacturing of Illicit Distilled*<br>Liquor (Saara) in your jurisdiction?<br>Ves  No                             |
| Safety & Awareness                                          |              | Have you noticed the transportation of Illicit Distilled *<br>Liquor (Saara) in your jurisdiction?<br>Yes No<br>Location (Village)*     |
| Illicit Distilled Liquor                                    |              | Dwarka nager Vehicle Number*                                                                                                    |
| Sampoorna Poshana                                           |              | 5185 Remarks* Informed to police                                                                                                    |
| Anganwadi Inspections                                       | 0/5          | Have you noticed people drinking in Public and * causing disturbance to people in your jurisdiction?                                    |
| Inspections Actions                                         | ©<br>Profile | Submit                                                                                                    |

## Sampoorna Poshana

This survey, which captures information about THR Kit & Anganwadi Mid-Day Meals, please refer to the below images.

| < ್ರಾಗ್ಲಾ ಎಂದ್ ಸ್ಟ್ರಾವಾದ್ ಸ್ಟ್ರಾಂಗ್ ನಿರ್ಮಾ<br>ಕ್ಷ್ಮ ಸ್ಥಾನಕ್ಕೆ ಕ್ಷಿಕ್ಟ್ರಾಂ                                                                                                    | < ್ರಾಮ-ವಾದ್ದ ಸವಿವಾಲಯಮು [>                                                                                                    |
|----------------------------------------------------------------------------------------------------|----------------------------------------------------------------------------------------------------|
| Sampoorna Poshana                                                                                                    | Sampoorna Poshana                                                                                                    |
| Beneficiary Name: దాసరి దత్తవణి Category: Pregnant Mother<br>Spouse Name: శీకాంత్ LMP Date: 2022-05-10<br>Mobile Number: 7095247806 DOB: 2004-01-01<br>Anganwadi Name: Pokuru-4                  | Beneficiary Name: దాసరి దత్తవణి Category: Pregnant Mother<br>Spouse Name: శీకాంత్ LMP Date: 2022-05-10<br>Mobile Number: 7095247806 DOB: 2004-01-01<br>Anganwadi Name: Pokuru-4 |
| THR Kit Anganwadi MDM                                                                                                    | THR Kit Anganwadi MDM                                                                                                    |
| అంగన్వాడీ కేంద్రం ద్వారా మీరు ఎన్ని నెలల నుండి సంపూర్ణ *<br>పోషణ పోషకాహార కిట్ తీసుకుంటున్నారు?<br>2<br>పోషకాహరణ కిట్ లో క్రింద పేర్కొనబడిన అందించే నెలవారి<br>సరుకుల వివరాల గురించి తెలియజేయండి | అంగన్-వాడీ కేంద్రంలో పెట్టే మధ్యాహ్న భోజనం మీరు ప్రతిరోజూ *<br>తింటున్నారా?<br><ul> <li>రోజూ తింటున్నాను</li> <li>తినట్లేదు</li> <li>అప్పుడప్పుడు తింటున్నాను</li> </ul>        |
| 1. మల్టీ గ్రైన్ ఆటా*<br>అందింది<br>అందలేదు                                                                                                    | అంగన్-వాడీ కేంద్రంలో పెట్టే మధ్యాహ్న భోజనంలో సరుకులు<br>వివరాలు తెలియజేయండి<br>1. అన్నం*                                                                                        |
| Quantity Received Per Month*                                                                                                    | <ul> <li>అందుతుంది</li> <li>అందడంలేదు</li> </ul>                                                                                                    |
| <ul> <li>&lt;2000 gms</li> <li>2000 gms</li> </ul>                                                                                                    | నాణ్యత*                                                                                                    |
| నాణ్యత*                                                                                                    | 🕑 బాగాలదు<br>🔵 అప్పుడప్పుడు బాగాలేదు                                                                                                    |

Anganwadi Inspections

The objective of this survey is to get the details of Anganwadi conditions

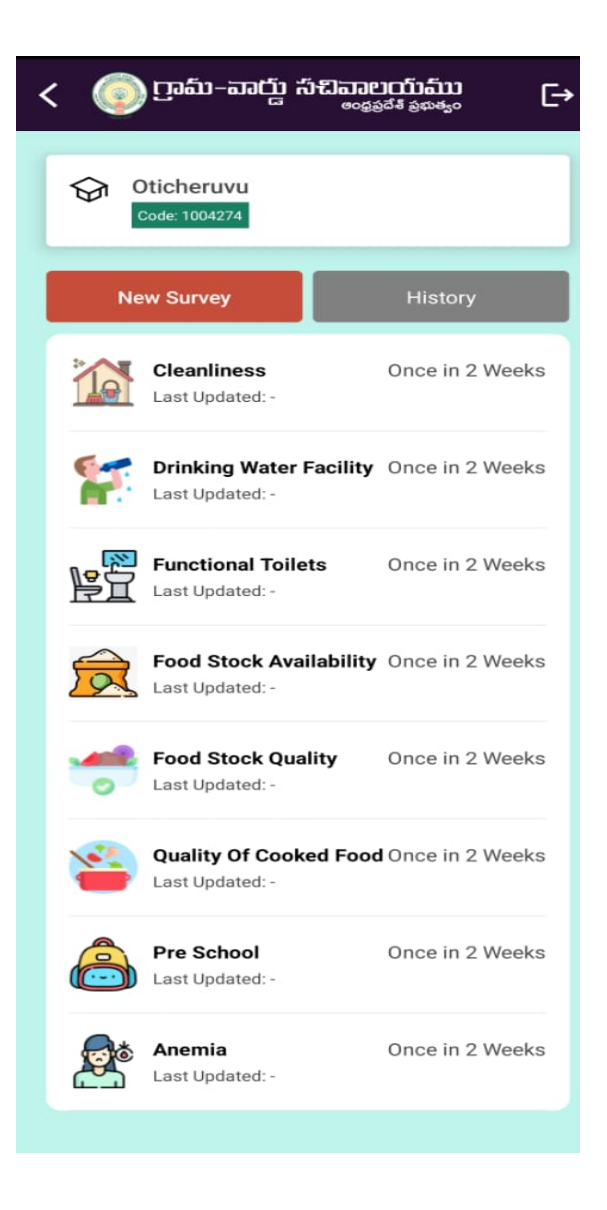

#### Cleanliness

This survey is about to capture the information of Kitchen Maintenance. This survey will be used to identify the problems that are happening in kitchens, and if they need to get fixed or not.

| < 💿 గ్రామ్-పార్డు సచివాలయము                                      | €→ |
|------------------------------------------------------------------|----|
| Cleanliness                                                      |    |
| వంట ప్రాంత పరిశుభ్రత*<br>🔘 బాగుంది 🔵 బాగాలేదు                    |    |
| పాత్రలు కడిగే ప్రాంత పరిశుభ్రత*<br>💿 బాగుంది 🔵 బాగాలేదు          |    |
| అంగన్ <b>వాడీ కేంద్రంలో పారిశుధ్యం</b> *<br>💿 బాగుంది 🔵 బాగాలేదు |    |
| ఆహార నిల్వ ప్రాంత పరిశుభ్రత*<br>💿 బాగుంది 🔵 బాగాలేదు             |    |
| ఆహారం అందించే ప్రాంత పరిశుభ్రత*<br>🔘 బాగుంది 🔵 బాగాలేదు          |    |
| Submit                                                           |    |
|                                                                  |    |

Drinking Water Facility

This survey will capture the availability of drinking water facilities at the Anganwadi center. The aim is to understand the access and usage of drinking water facilities at Anganwadi centers

| < 💿 గ్రామ-వాద్డు సచివాలయము<br>అంథ్రవరేశ్ ప్రభుత్వం 🕞         |
|--------------------------------------------------------------|
| Drinking Water                                               |
| తగినంత తాగునీరు అందుబాటులో ఉన్నాయి*<br>💿 ఉన్నాయి 🔵 లేవు      |
| సురక్షితమైన తాగునీరు అందుబాటులో ఉన్నాయి*<br>💿 ఉన్నాయి 🔵 లేవు |
| Submit                                                       |
|                                                              |
|                                                              |
|                                                              |
|                                                              |
|                                                              |

Functional Toilet

The purpose of this survey is to capture the availability of functional toilets at the Anganwadi center in order to evaluate the effectiveness of the program.

| < @ గ్రామ–వాద్ద సచివాలయము<br><sub>లంకరేశీ కళుశుం</sub> [→ |
|-----------------------------------------------------------|
| Functional Toilets                                        |
| ఫంక్షనల్ టాయిలెట్ అందుబాటులో ఉన్నాయా?*                    |
| Take / Upload Picture                                     |
| Submit                                                    |
|                                                           |

Food stock availability

The purpose of this survey is to assess food stock availability in the Anganwadi center.

| < ్రైమ్-పార్డు సచిపాలయ్<br>అంక్రికేశ్ కళుళ్యం                                    | €→ |
|----------------------------------------------------------------------------------|----|
| Food Stock Availability                                                          |    |
| అన్ని ఆహారవస్తువులు తగినంత పరిమాణంలో *<br>అందుబాటులో ఉన్నాయి<br>💿 ఉన్నాయి 🔵 లేవు |    |
| Submit                                                                           |    |
|                                                                                  |    |
|                                                                                  |    |
|                                                                                  |    |
|                                                                                  |    |
|                                                                                  |    |
|                                                                                  |    |
|                                                                                  |    |

Food stock quality

This survey will capture the food stock quality of the anganwadi center. The data collected in this survey will be used to improve the quality of food provided at anganwadi centers.

| < ్రూటా-పాద్దో సిచిపాలయము                                    |  |
|--------------------------------------------------------------|--|
| Food Stock Quality                                           |  |
| ఆహార నిల్వ నాణ్యత (ప్రతి వస్తువుకు కారణాన్ని<br>పేర్కొనండి)  |  |
| బియ్యం*<br>💿 బాగున్నాయి 🔵 బాగాలేవు                           |  |
| పప్పు*<br>💿 బాగున్నాయి 🔵 బాగాలేవు                            |  |
| <b>పాలు*</b><br>💿 బాగున్నాయి 🔵 బాగాలేవు                      |  |
| ఖర్జూరాలు*<br>💿 బాగున్నాయి 🔵 బాగాలేవు                        |  |
| చిక్కి*<br>💿 బాగుంది 🔵 బాగాలేదు                              |  |
| రాగి పిండి*<br><ul> <li>బాగుంది</li> <li>బాగాలేదు</li> </ul> |  |
| అటుకులు*<br>💿 బాగున్నాయి 🔵 బాగాలేవు                          |  |
| బెల్లం*<br>💿 బాగుంది 🔵 బాగాలేదు                              |  |
| Submit                                                       |  |
|                                                              |  |

Quality of cooked food

The main motto of the survey is to check the quality of the cooked food in the anganwadi centers.

| < 💿 గ్రామ–వార్డు సచివాలయము<br><sub>అంధరరేశ కళాతుం</sub> | [→ |
|---------------------------------------------------------|----|
| Quality Of Cooked Food                                  |    |
| మెను లో ఉన్నట్లుగా పెడుతున్నారు*<br>🔘 అవును 🔵 లేదు      |    |
| వేడిగా వండిపెట్టే భోజనం నాణ్యత                          |    |
| అన్నం*<br>💿 బాగుంది 🔵 బాలేదు                            |    |
| గుడ్డు*<br>💿 బాగుంది 🔵 బాలేదు                           |    |
| పప్పు*<br>💿 బాగుంది 🔵 బాలేదు                            |    |
| Submit                                                  |    |
|                                                         |    |
|                                                         |    |
|                                                         |    |
|                                                         |    |

#### Pre school

The purpose of the survey is to check whether the preschool education kits are utilizing or not in the Anganwadi centers.

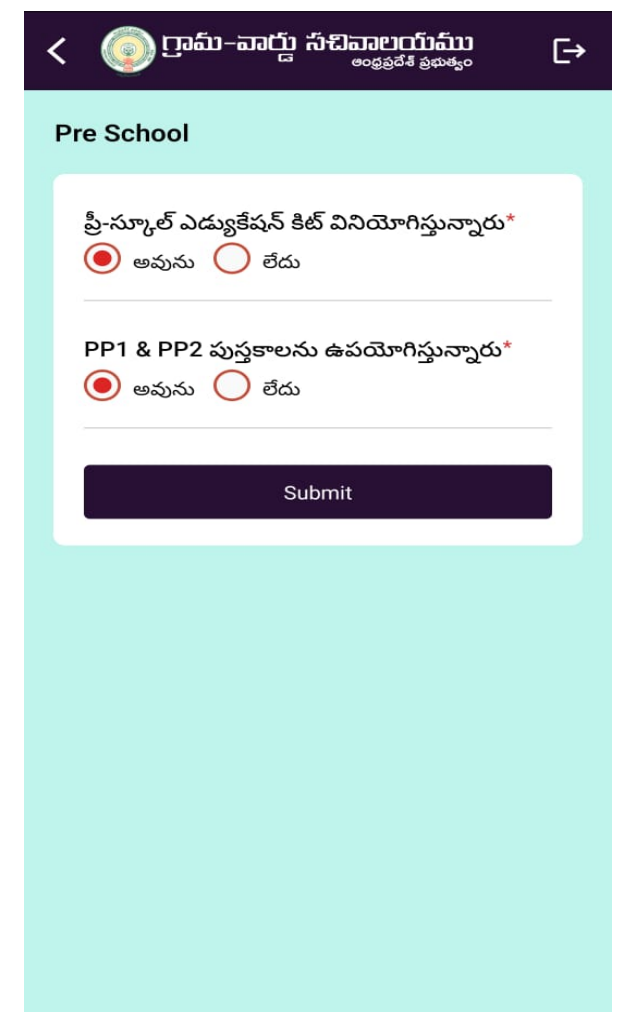

#### Anemia

The purpose of this survey is about providing proper diet and medication to anemic women in the anganwadi center.

| < 💿                                         | ලාකා-කැර්ව                                                         | പ്പ്പ്പ്പാലസ്പ്പ്പാ<br><sub>രാമുട്</sub> പ്പ് ഉയക്പം | E→ |
|---------------------------------------------|--------------------------------------------------------------------|------------------------------------------------------|----|
| S.Uma N                                     | Aaheswari                                                          | HB Test Value: 10<br>HB Test Date: -                 |    |
| ఈ రోజు<br>మధ్యాం<br>తిశి<br>తిశి            | • అంగన్ వాడీ కే<br>ర్నూ భోజనం తీస<br>పుకున్నాము<br>పుకోలేదు        | ీంద్రంలో అందించే *<br>సుకున్నారా?                    |    |
| ఈ రోజు<br>పెట్టారా<br>ం అం<br>ం కాం<br>ం మె | • <b>మెనూ ప్రకార</b> ం<br>?<br>వును<br>మ<br>నూ ఏమిటో నాకు          | మే మధ్యాహ్న భోజనం *<br>5 తెలియదు                     |    |
| అంగన్<br>తాగారా<br>💽 తా                     | <b>వాడీ కేంద్రంలో</b><br>?<br>గాము<br>గలేదు                        | ఇచ్చే పాలు ఈ రోజు 🍾                                  |    |
| <b>ఎంత వె</b><br>• సు<br>• సు<br>• ఎం       | <b>ూతాదులో పా</b> ల<br>మారు 100 ml<br>మారు 200 ml<br>ంత మోతాదులో ఇ | లు ఇస్తున్నారు?*<br>ఇస్తున్నారో తెలియదు              |    |
| అంగన్<br>తిన్నార<br>తి తి;<br>తి;           | వాడీ కేంద్రంలో<br>•?<br>న్నాము<br>రలేదు                            | ఇచ్చే గ్రుడ్డు ఈ రోజు *                              |    |
| ఈరోజు<br>వేసుకు<br>ు వేస<br>వేస             | <b>అంగన్ వాడీ కే</b><br>న్నారు?<br>పుకున్నాము<br>పుకోలేదు          | ంద్రంలో IFA  మాత్రను *                               |    |
| ఈరోజు<br>అందింర<br>త అం                     | అంగన్ వాడీ కే<br>ూ?<br>ందింది<br>ందలేదు                            | ంద్రంలో కాల్షియమ్ మాత్ర                              | •  |
|                                             | s                                                                  | ubmit                                                |    |

## Engineering Assistant/Ward Amenities Secretary Forms

#### **EA - School Inspections**

#### School Infrastructure I

In the form, users will survey the school's infrastructure & procurement of quality materials/labor. In this we check whether the components are maintained properly or not.

| ్ర్ గ్రామ-వార్డు సచివాలయము<br><sub>లంధపరేశ్ ఫళుళుం</sub> ►                 | < ్రూమ్-వార్డు సచివాలయము<br><sub>అంకరేశే పరుశ్రం</sub> 🕞                           |
|----------------------------------------------------------------------------|------------------------------------------------------------------------------------|
| MPPSPOKURU GEN                                                             | Shishu desks (in case of colocated Anganwadi)*                                     |
| Choose Primary Source of water*                                            | Needs Repair/ Maintenance                                                          |
| Municipal Tap     Filter Systems                                           | Green Chalk Boards in proper condition*                                            |
| Grama Panchayat Tap Water Supply Pipelines                                 | Inadequate                                                                         |
| Quality of maintenance of drinking water system*         Good         Poor | Smart TV Available*<br>• Yes<br>No                                                 |
| Electrification Properly Maintained or Not Power Supply* Not Available     | Using Digital Content?* <ul> <li>Yes</li> <li>No</li> </ul>                        |
| Switch Boards* Available & Maintained Properly                             | Electricity Supply to the Smart TV Available?* <ul> <li>Yes</li> <li>No</li> </ul> |
| Fans* Available & Maintained Properly                                      | Submit                                                                             |
| Tubelights*                                                                |                                                                                    |

#### School Infrastructure II

This form is to capture the information about maintenance & repairs in the schools - like toilet maintenance, water distribution & compound wall.

| MPPSPOKURU GEN                                                          | Available & Proper                                            |
|-------------------------------------------------------------------------|---------------------------------------------------------------|
| re toilets available and functioning properly?*                         |                                                               |
| Available & Maintained Properly                                         | Take / Upload Picture                                         |
| bilets Components if available and in proper<br>orking condition or Not | Compound walls (Gate Portion & Wall Portion built and intact) |
| Doors*<br>Ves No                                                        | Ves No                                                        |
| Tower Bolts (Inside)*                                                   | Not feasible to build compound wall                           |
| Ves 💽 No                                                                | Kitchen Shed*                                                 |
| Not available                                                           | Inadequate                                                    |
|                                                                         | Greenery in the school*                                       |
| Running water*                                                          | Available & Maintained Properly                               |
| Flush system Working or not*                                            | Take / Upload Picture                                         |
| Septic Tank*                                                            | Submit                                                        |

## EA - Hostel Inspections

#### Hostel Infrastructure

This form is to capture the information about maintenance & repairs in the hostels - like electricity, toilet maintenance, water distribution & compound wall.

| < ్రోగ్రామ్-పార్డు సచివాలయము<br><sub>లంకర్</sub> శ <sub>కలశ్రం</sub> 🕞 | < 💿 ಗ್ರಾಮ-ವಾಗ್ದು ಸೆವಿವಾಲಯಮು<br>್ಂ <sub>ಂಥನೆಕೆ ಕಿಸುಕೊ</sub> ಂ | Ŀ |
|------------------------------------------------------------------------|--------------------------------------------------------------|---|
| SOVT SW COLLEGE GIRLS HOSTEL-I, KANDUKUR                               | C. Flooring*<br>Good Average Poor                            |   |
| Hostel Infrastructure                                                  | D. Roof Leakages*                                            |   |
| Choose Primary Source of water*                                        | E. Mosquito proofing*                                        |   |
| Grama Panchayat Tap     Municipal Tap     Double to Double             | F. Toilets*                                                  |   |
| Water Supply Vipelines                                                 | G. Bath Rooms*                                               |   |
| Whether the drinking water is sufficient or not?*                      | H. Running Water Supply to Washrooms*                        |   |
| Good Poor                                                              | I. Drainage Outlet*<br>Good Average Poor                     |   |
| A. Switchboard*<br>౷ ఉన్నాయి                                           | Is water tap replacement required?*                          |   |
| B. Fans*<br>💿 ఉన్నాయి 🔵 లేవు                                           | Availability of compound wall?*                              |   |
| C. Tubelights*<br>🔵 ఉన్నాయి 💿 లేవు<br>Remarks*                         | Submit                                                       |   |

## Headmaster's Form

#### **IFA** Tablets

This survey is mainly about maintaining sufficient No. of IFA tablets in the school are not. Please find the below screenshots.

| ្រ្វាញ ស្រាណ៍– ជាប្រ៊ុ សំងាងទាំង ទិន ទាំង ទាំង ទោះ ទោះ ទោះ ទោះ ទោះ ទោះ ទោះ ទោះ ទោះ ទោះ | [→ < @ గ్రామ−వార్డు సచివాలయము                                                   |
|----------------------------------------------------------------------------------------|---------------------------------------------------------------------------------|
| ZPHS KUDAIR                                                                            | IFA Tablets                                                                     |
| Hi SIDDESWARAM<br>Welcome to Consistent Rhythms                                        | Are there a sufficient number of pink IFA tablets for *<br>November ?<br>Yes No |
| IFA Tablets                                                                            | Are there a sufficient number of blue IFA tablets for *<br>November ?<br>Yes No |
|                                                                                        | Please enter number of tablets required <sup>*</sup>                            |
|                                                                                        | Submit                                                                          |
|                                                                                        |                                                                                 |
|                                                                                        |                                                                                 |
| Inspections Actions Profile                                                            |                                                                                 |

#### Actions - Headmaster

Under the Action option, the headmaster would be able to view the pending works, where the headmaster has to close within SLA.

| ్ల్ర్ గ్రామ్−వార్డు సచివాలయము<br><sub>అంధప<sup>đ‡</sup> ప్రభిశ్వం                                    </sub> | < බෝ బాద్రాలు సినిమాలయాము<br>అంథపరిశీ ప్రభుత్వం (>                                             |
|----------------------------------------------------------------------------------------------------|------------------------------------------------------------------------------------------------|
| ZPHS KUDAIR<br>Hi SIDDESWARAM<br>Welcome to Consistent Rhythms                                              | Action ID-3235-HWVM<br>Menu is not being followed<br>Pending<br>15 Days left to resolve action |
| Pending Closed                                                                                              | Suggested Resolutions                                                                          |
| Child help line and toll free numbers are<br>not displayed on the notice board<br>Pending                   |                                                                                                |
| Menu is not being followed<br>Pending                                                                       | Test                                                                                           |
| Greenery Not Available Pending                                                                              | Resolution Image*                                                                              |
| Toilets not being maintained properly<br>Pending                                                            |                                                                                                |
|                                                                                                    | Uploaded                                                                                       |
| Inspections (((+)))<br>Actions Profile                                                                      | Resolve                                                                                        |

The Closed option helps the headmaster to view the completed actions for any further reference.

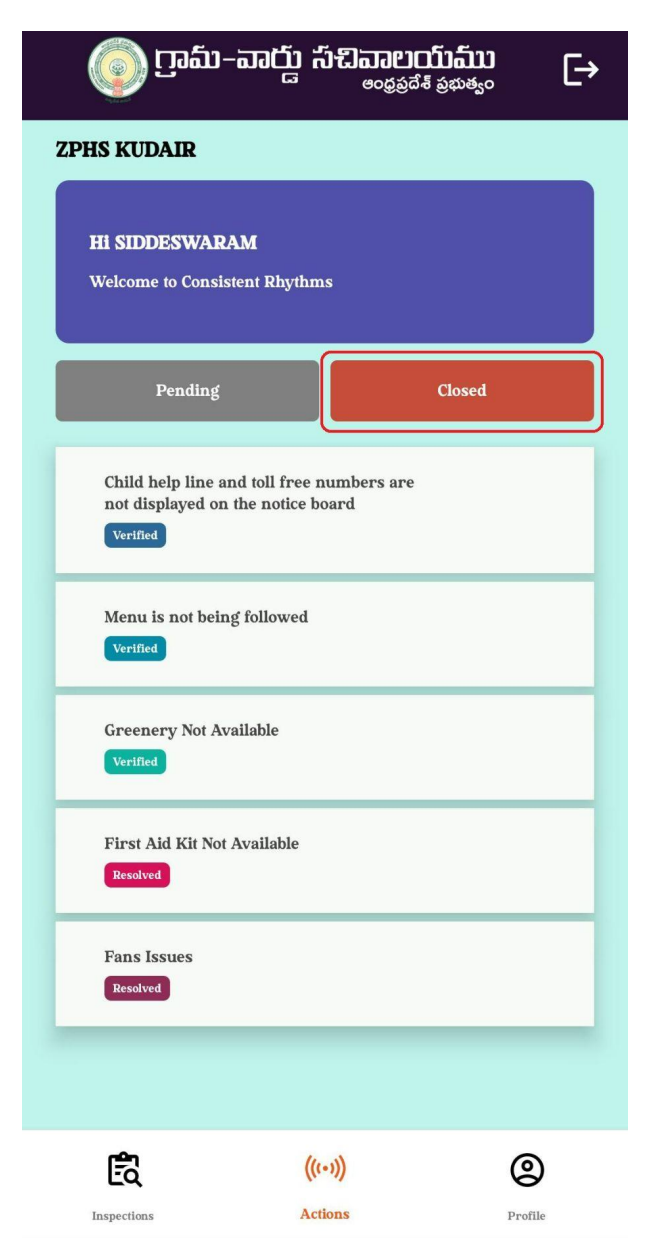

# Functionary Actions - Module

"Actions" option is where the user needs to complete the action within a given time. Once you go through the Actions, you will find two options on the screen.

- Pending
- Closed

Please find the below screenshots for your reference.

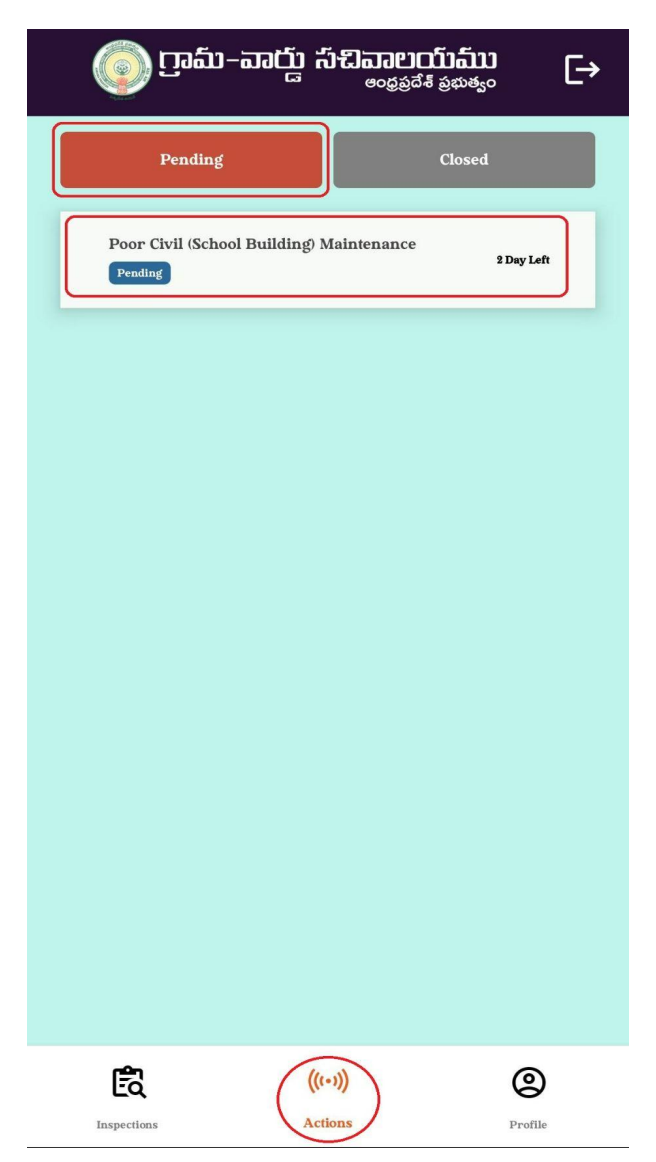

And, Functionaries are responsible to verify the actions resolved by the Headmaster, If the work is not completed properly, Functionaries has the authority to re-assign the action by using the option "Issue Not Resolved".

| < 💿 గ్రామ్–వార్డు సచివాలయ్ <b>ము</b><br><sub>కంభపరేశ్ ప్రభుశ్వం</sub> 🕞        |
|--------------------------------------------------------------------------------|
|                                                                                |
| Action ID:4983-K610M                                                           |
| Child help line and toll free numbers are<br>not displayed on the notice board |
| 3 Days left to resolve action                                                  |
|                                                                                |
| Suggested Resolutions                                                          |
| Resolution Remarks                                                             |
| Test                                                                           |
| Verification Remarks                                                           |
| Resolved                                                                       |
| Image For Reference                                                            |
| Remarks*                                                                       |
|                                                                                |
| Remarks are required                                                           |
| Issue Not Resolved Verify                                                      |
|                                                                                |

If the issue is resolved properly then Functionary can be marked as verified after entering remarks. The CLOSED option helps user to view the completed actions for any further reference.

| Pending       Closed         Single lange and toll free numbers are not displayed on the notice board       a Day Left         wenne       Ibay Dae         Child not going to School       Ibay Dee         Wenn is not being followed       B Days Left         Wenne       B Days Left         Wenne       B Days Left | 💿 ෆුංක-                                              | ವಾದ್ದು ನೆಕಿವಾಣ<br>ಹಿಂಧ್ರ                  | ບ <b>ຼັດໂຄ້</b> ອູສະອ <sub>s</sub> ວິ⊂→ |
|----------------------------------------------------------------------------------------------------|------------------------------------------------------|-------------------------------------------|-----------------------------------------|
| Child help line and toll free numbers are not displayed on the notice board a Day Left   wented Ibay Due   Child not going to School Ibay Due   Wenu is not being followed B Days Left   wented Greenery Not Available   wented Greenery Not Available   Wente going to School Ibay Due   Child not going to School Ibay Due   Child not going to School Ibay Due   Child not going to School Ibay Due   Wented Ibay Due                                                                                                    | Pending                                              |                                           | Closed                                  |
| Child not going to School       I Day Due         Menu is not being followed       Is Days Left         Verified       6 Day Left         Child not going to School       I Day Due         Child not going to School       I Day Due         Child not going to School       I Day Due         Child not going to School       I Day Due         Child not going to School       I Day Due         Child not going to School       I Day Due         Child not going to School       I Day Due         Verified       I Day Due                                                                                                    | Child help line an<br>not displayed on t<br>Verified | d toll free numbers a<br>the notice board | re<br>3 Day Left                        |
| Menu is not being followed       IS Days Left         Verified       6 Day Left         Child not going to School       I Day Due         Child not going to School       I Day Due         Child not going to School       I Day Due         Child not going to School       I Day Due         Child not going to School       I Day Due         Child not going to School       I Day Due         Child not going to School       I Day Due         Child not going to School       I Day Due         Verified       I Day Due                                                                                                    | Child not going to<br>Verified                       | o School                                  | i Day Due                               |
| Greenery Not Available       6 Day Left         Verified       1 Day Due         Verified       1 Day Due         Child not going to School       1 Day Due         Verified       1 Day Due         Verified       1 Day Due         Verified       1 Day Due         Child not going to School       1 Day Due         Verified       1 Day Due         Verified       1 Day Due                                                                                                    | Menu is not being<br>Verified                        | g followed                                | 15 Days Left                            |
| Child not going to School       1 Day Due         Child not going to School       1 Day Due         Verified       1 Day Due         Child not going to School       1 Day Due         Child not going to School       1 Day Due         Verified       1 Day Due                                                                                                    | Greenery Not Ava                                     | ailable                                   | 6 Day Left                              |
| Child not going to School<br>Vertfied<br>Child not going to School<br>Vertfied<br>I Day Due<br>Fig. ((r.o))                                                                                                    | Child not going to<br>Verified                       | School                                    | 1 Day Due                               |
| Child not going to School<br>Verified Day Due                                                                                                    | Child not going to<br>Verified                       | School                                    | 1 Day Due                               |
| Ē. (10) @                                                                                                    | Child not going to<br>Verified                       | School                                    | i Day Due                               |
| Ē. (···) @                                                                                                    |                                                      |                                           |                                         |
| Ant                                                                                                    | Ē                                                    | (((+)))                                   | ٢                                       |

# CR Dashboard & QC link

Users can search for '**GSWS- Consistent Rhythms**' web application by using the below link:

https://cr.vsws.co.in

# SEB Module

Special Enforcement Bureau (SEB) Module in CR is developed to monitor villages for illegal activities. As of date, the inspections are focussed on Illicit Distilled Liquor.

### Workflow

- 1. Mahila Police logs in to the CR application and takes the Illicit Distilled Questionnaire on a daily basis
- 2. If there is any identified case in the secretariat, the case would be escalated to the SHO SEB who resolves the case within the defined SLA Period. SHO uses CR mobile app.
- 3. The resolved case would be forwarded to the RDO who would verify if the issue resolution happened appropriately. RDO also uses the CR app.
- 4. A percentage of the resolved cases would be forwarded to the DSEO who has a web login at <a href="https://cr.vsws.co.in">https://cr.vsws.co.in</a> and a few independently to Director, SEB for additional scrutiny on resolution

# Questionnaire For Mahila Police and Workflow

|                                                                                                    |       | Categor                        | Resolut<br>ion<br>respons | Closing<br>responsi |        | QC 1<br>level | QC 2 level    |
|----------------------------------------------------------------------------------------------------|-------|--------------------------------|---------------------------|---------------------|--------|---------------|---------------|
| Question                                                                                                    | Logic | У                              | ibility                   | bility              | SLA    | (25%)         | (5%)          |
| Have you noticed the sale<br>of Illicit Distilled Liquor<br>(Saara) in your<br>jurisdiction?                   | Yes   | Illicit<br>Distilled<br>Liquor | SHO<br>SEB                | RDO                 | 1 day  | DSEO          | Director, SEB |
| Have you noticed the<br>manufacturing of Illicit<br>Distilled Liquor (Saara) in<br>your jurisdiction?          | Yes   | Illicit<br>Distilled<br>Liquor | SHO<br>SEB                | RDO                 | 2 days | DSEO          | Director, SEB |
| Have you noticed the<br>transportation of Illicit<br>Distilled Liquor (Saara) in<br>your jurisdiction?         | Yes   | Illicit<br>Distilled<br>Liquor | SHO<br>SEB                | RDO                 | 2 days | DSEO          | Director, SEB |
| Have you noticed people<br>drinking in Public and<br>causing disturbance to<br>people in your<br>jurisdiction? | Yes   | Illicit<br>Distilled<br>Liquor | SHO<br>SEB                | RDO                 | 1 day  | DSEO          | Director, SEB |

## Illicit Distilled Liquor Questions

The objective of the survey is to track illicit distilled liquor(Saara) and prevent them if possible. Please mention the details clearly in the inspection form along with any action you have taken in the remarks field.

| ్రం గ్రామ-వార్డు సేచివాలయము<br>ఆ అంక్రవి <sup>శ</sup> క్రమత్తం | [→      | < 💿 గ్రామ్-వార్డు సచివాలయ్ <b>ము</b> 🕞                                                                                                  |
|----------------------------------------------------------------|---------|----------------------------------------------------------------------------------------------------|
| SPSR NELLORE > VVPALEM > POKUR                                 |         | Illicit Distilled Liquor                                                                                                    |
| <b>Hi Athmakuru</b><br>Welcome to Consistent Rhythms           |         | Have you noticed the sale of Illicit Distilled Liquor *<br>(Saara) in your jurisdiction?<br>• Yes No<br>Location (Village)*<br>Ramnagar |
| School Inspections                                             | 0/5     | Remarks*<br>Yes                                                                                                    |
| Hostel Inspections                                             | 0/4     | Have you noticed the manufacturing of Illicit Distilled*<br>Liquor (Saara) in your jurisdiction?<br>Ves                                 |
| Safety & Awareness                                             |         | Have you noticed the transportation of Illicit Distilled *<br>Liquor (Saara) in your jurisdiction?<br>• Yes No<br>Location (Village)*   |
| Illicit Distilled Liquor                                       |         | Dwarka nagar                                                                                                    |
| <u></u>                                                        |         | 5185                                                                                                    |
| Sampoorna Poshana                                              |         | Remarks*                                                                                                    |
| Anganwadi Inspections                                          | 0/5     | Have you noticed people drinking in Public and * causing disturbance to people in your jurisdiction?                                    |
| Inspections     Actions                                        | Profile | Submit                                                                                                    |

# SHO Login

SHOs need to login to the CR mobile app. As soon as SHO logs in they will find the issues that are raised by the mahila police.

| 💿 நூடை    | പാല് പ്പ്പാലല്യാബ്<br>ഒ <sub>രേളള്</sub> ള്ക്ട്ടം |
|-----------|---------------------------------------------------|
| Username* |                                                   |
| 25-sho    |                                                   |
| Password* |                                                   |
|           | ي<br>ت                                            |
|           | Forgot Password                                   |
|           | Sign In                                           |
| Mobil     | le Number Login                                   |
|           |                                                   |
|           |                                                   |

As soon as SHO logs in, he/she will be displayed the list of actions (complaints) that need to be resolved.

The actions would be divided into pending and closed. All the pending actions need to be solved

| ్రైగాటా-బాద్డ్ సచిపాలయ్ <b>టు</b> ⊂→                                          | < ్రూమ్-పార్డు సచివాలయము<br><sub>లంకరి</sub> కేశ <sub>కెరితం</sub> 🕞                                                  |
|-------------------------------------------------------------------------------|----------------------------------------------------------------------------------------------------|
| Pending Closed                                                                | Action ID:5112-W783W<br>"Transportation of Illicit Distilled Liquor<br>(Saara)"                                       |
| Sale of Illicit Distilled Liquor (Saara)<br>Pending                           | 2 Days left to resolve action                                                                                         |
| "Manufacture of Illicit Distilled Liquor<br>(Saara) " 2 Day Left<br>Pending   | Suggested Resolutions<br>Have you noticed transportation of Illicit Distilled Liquor<br>(Saara) in your jurisdiction? |
| "Transportation of Illicit Distilled Liquor<br>(Saara)" 2 Day Left<br>Pending | Remarks*                                                                                                    |
| Drinking and Public Disturbance 1 Day Left<br>Pending                         | Resolution Image*                                                                                                    |
|                                                                               | ✓ Uploaded                                                                                                    |
|                                                                               | Resolve                                                                                                    |
| ((+-)) O<br>Actions Profile                                                   |                                                                                                    |

Each pending action can be marked solved after entering a resolution image and remarks explaining the resolution.

| ్రూమ్−వార్డు సచివాలయ్మేము<br><sub>లంకరి</sub> కే కే <sup>భరుక</sup> ం ► |           | < ్రంగామార్డు సిచిపాలయ్ <sup>ము</sup> సి                                                                              |
|-------------------------------------------------------------------------|-----------|----------------------------------------------------------------------------------------------------|
| Pending                                                                 | Closed    | Action ID:S112-JBEX8                                                                                                  |
| "Manufacture of Illicit Distilled Liquor<br>(Saara) "<br>Verified       | 1 Day Due | "Transportation of Illicit Distilled Liquor<br>(Saara)"<br>Last Updated: 03 Nov 22                                    |
| Sale of Illicit Distilled Liquor (Saara)<br>Venified                    | 1 Day Due |                                                                                                    |
| Drinking and Public Disturbance<br>Venfied                              | 1 Day Due | Suggested Resolutions<br>Have you noticed transportation of Illicit Distilled Liquor<br>(Saara) in your jurisdiction? |
| "Transportation of Illicit Distilled Liquor<br>(Saara)"<br>Verified     | 1 Day Due | Resolution Remarks<br>Test                                                                                            |
|                                                                         |           | Verification Remarks Test not verified                                                                                |
|                                                                         |           | Image For Reference                                                                                                   |
| ((t=1))<br>Actions                                                      | <b>2</b>  |                                                                                                    |
| Actions                                                                 | Profile   |                                                                                                    |

## RDO Login

RDO, once logged in to the CR mobile app, will find the actions that are resolved by SHO.

And, RDO's are responsible to verify the actions resolved by the SHO, If the work is not completed properly, RDO has the authority to re-assign the action by using the option "Issue Not Resolved".

| 💿 గ్రామ్-వాద్డు సచి                                     | <u>ഞലാന്ന്നാ</u><br><sub>ഒരളള്മ്</sub> ം [→ | < ్రంభుతరిశ ప్రజర్యం 🕞                                                                                                    |
|---------------------------------------------------------|---------------------------------------------|----------------------------------------------------------------------------------------------------|
| Pending<br>Sale of Illicit Distilled Liquor<br>Resolved | Closed<br>(Saara)<br>1 Day Due              | Action ID:5112 MJFLF<br>Sale of Illicit Distilled Liquor (Saara) Resolved<br>-2 Days left to resolve action                                                                                                    |
|                                                         |                                             | Suggested Resolutions         Have you noticed sale of Illicit Distilled Liquor (Saara) in your jurisdiction?         Resolution Remarks         Test         Verification Remarks         Test         Image For Reference         Test |
|                                                         |                                             | Remarks*  Remarks are required  Issue Not Resolved Verify                                                                                                    |
| ((·-))<br>Actions                                       | Profile                                     |                                                                                                    |

If the issue is resolved properly then RDO can be marked as verified after entering remarks.

| ్ర్ గ్రామ్−వార్డు సచివాలయము<br><sub>లంథపరేశీ పభశ్యం</sub> ⊂→        |           | < ్ర్ గ్రామ-వార్డు సచివాలయము<br><sub>అంకపరేశీ పరుశ్యం</sub>                                                           | [→ |
|---------------------------------------------------------------------|-----------|----------------------------------------------------------------------------------------------------|----|
| Pending                                                             | Closed    | Action ID:5112-JBEVR                                                                                                  |    |
| "Manufacture of Illicit Distilled<br>Liquor (Saara) "<br>Verified   | 1 Day Due | "Transportation of Illicit Distilled Liquor<br>(Saara)"<br>Last Updated: 03 Nov 22                                    | 2  |
| Drinking and Public Disturbance<br>Verified                         | 1 Day Due |                                                                                                    |    |
| "Transportation of Illicit Distilled<br>Liquor (Saara)"<br>Verified | 1 Day Due | Suggested Resolutions<br>Have you noticed transportation of Illicit Distilled Liquor<br>(Saara) in your jurisdiction? |    |
|                                                                     |           | Resolution Remarks Test Verification Remarks Test not verified Image For Reference                                    |    |
| ((++))<br>Actions                                                   | Profile   |                                                                                                    |    |
## DSEO Login

DSEOs are QC1 authority - meaning they will be pushed a percentage of resolution to cross check if resolution is completed successfully.

| $\leftrightarrow$ $\rightarrow$ C $\cong$ cr.vsws.co.in |                                                                                                    | 여 🖄 🖈 🖬 🍤 🗄 |
|---------------------------------------------------------|----------------------------------------------------------------------------------------------------|-------------|
|                                                         | စာနေနိုင်နေရာက်ကို အဆိုက်ကို အကိုက်ကို အကိုက်ကို အကိုက်ကို အကိုက်ကို အကိုက်ကို အကိုက်ကို အကိုက်ကို အကိုက်ကိုက်ကို အကိုက်ကိုက်ကို အကိုက်ကိုက်ကို အကိုက်ကိုက်ကိုက်ကို အကိုက်ကိုက်ကိုက်ကိုက်ကိုက်ကိုက်ကိုက်ကိုက |             |
|                                                         | Login                                                                                                    |             |
|                                                         | Username                                                                                                    |             |
|                                                         | admin-123                                                                                                    |             |
|                                                         | Password                                                                                                    |             |
|                                                         | Ø                                                                                                    |             |
|                                                         | Forgot password?                                                                                                    |             |
|                                                         | Sign In                                                                                                    |             |
|                                                         |                                                                                                    |             |
|                                                         | Check Inspections Utility                                                                                                    |             |

DSEOs can login to the portal using <u>https://cr.vsws.co.in</u> link.

As soon as DSEOs login, they are directed to actions master -> Pending Verification and Verified tabs.

| 💿 ෆුංඩා-කර්වූ | ດ້າະປີລວຍເວເມົາລົມງ<br>«ແລະອີຈີ ລູແລະອູດ    | Search Action ID |   |                  |   |                  |        |                  | 습 Home      |                         |              | U            |
|---------------|---------------------------------------------|------------------|---|------------------|---|------------------|--------|------------------|-------------|-------------------------|--------------|--------------|
| SRI SATHYA    | SAI                                         |                  |   |                  |   |                  | VERIFY | ACTIONS          | INSPECTIONS | Dropout Analysis        | JVD Analysis | ⊥ Download ∨ |
|               | TION VERIFIED                               |                  |   |                  |   |                  |        |                  |             |                         |              |              |
| Action ID Q   | Action Title                                | Q Mandal name    | ۹ | Secretariat name | ۹ | Action<br>status | Remar  | ks by Resolutior | a Authority | Remarks by Verification | Authority Ac | tion         |
| 5112-MJFLF    | Sale of Illicit Distilled Liquor<br>(Saara) | -                |   | KOTHAPETA]       |   | Verified         | Testl  |                  |             | Test                    | V            | erify Action |
|               |                                             |                  |   |                  |   |                  |        |                  |             |                         |              | < 1 >        |
|               |                                             |                  |   |                  |   |                  |        |                  |             |                         |              |              |

The Pending Verification list can be opened, checked resolution details (may do offline cross-checking) and eventually marked as verified

## Editing User Profile

Users can change their details as and when required by clicking on the "Avatar" available at the top right of the screen as shown below.

| < 💿 గ్రామ్-పార్డు సచివాలయము 🕞 | < 💿 గ్రామ్-వార్డు సబివాలు | <u>ໝົ</u> ໝ 🕕 |
|-------------------------------|---------------------------|---------------|
| Basic Details Change Password | Basic Details             | ange Password |
| U First Name                  | Old Password              | ø             |
| Demo                          | New Password              | Ø             |
| User                          | Confirm Password          | ۲             |
| demouser@gmail.com            | Submit                    |               |
| Edit Details                  |                           |               |
|                               |                           |               |
|                               |                           |               |
|                               |                           |               |

In case of any technical issues please email us at <u>support@vsws.co.in</u> or call <u>9154409663</u> / <u>9154409886</u> / <u>9154409884</u>